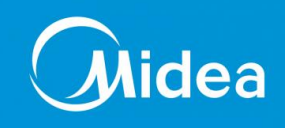

# Mémo Technique

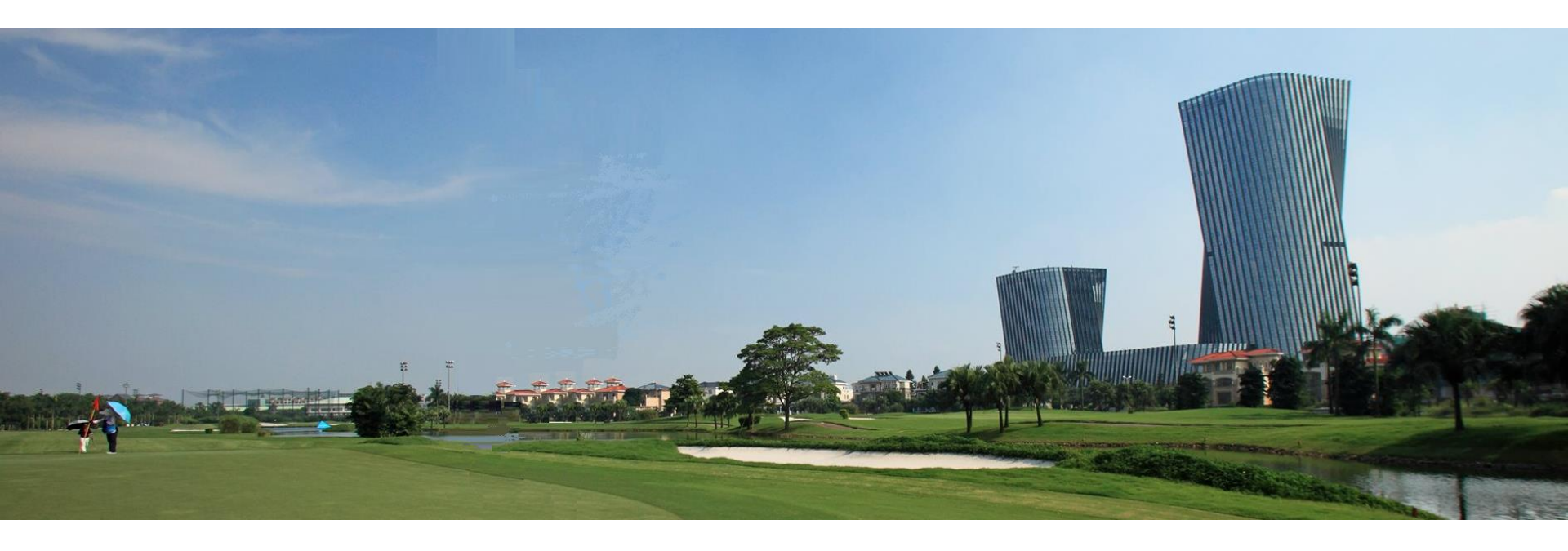

#### **Function list for MIDEA AIR CONDITIONNING**

hotline@frigicoll.fr

Version 3.0 30 Août 2022

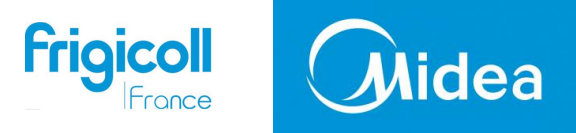

#### Sommaire

Fonction télécommande infra rouge **RM12D/BGEF** (VRF ONLY) Fonction télécommande infra rouge **RG70E/BGEF** gamme résidentielle et Expert Fonction télécommande infra rouge **RG58E3/BGEF** gamme résidentielle et Expert Fonction télécommande infra rouge **RG57** gamme résidentielle et Expert Valeurs de réglages des paramètres des unités intérieures avec les télécommandes ci dessus Fonction télécommande infra rouge **RG10** gamme résidentielle et Expert

Fonction télécommande filaire **KJR-29B/BK-E** gamme résidentielle et Expert Fonction télécommande filaire **AU-KJR120G/TF-E** gamme résidentielle et Expert Fonction télécommande filaire **KJR120G1** gamme résidentielle MURAL Fonction télécommande filaire **KJR120G2** gamme résidentielle et Expert Fonction télécommande filaire **KJR120X** gamme résidentielle et Expert Fonction télécommande filaire individuelle **WDC86E/KD** gamme VRF Fonction télécommande filaire **WDC120G/WK** gamme VRF Fonction télécommande filaire **KJR86i/MFK-E** gamme Fancoil Fonction télécommande filaire **KJR120M(1)(X6W/BGEF** gamme résidentielle et Expert

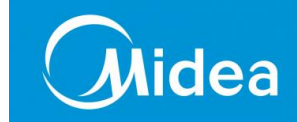

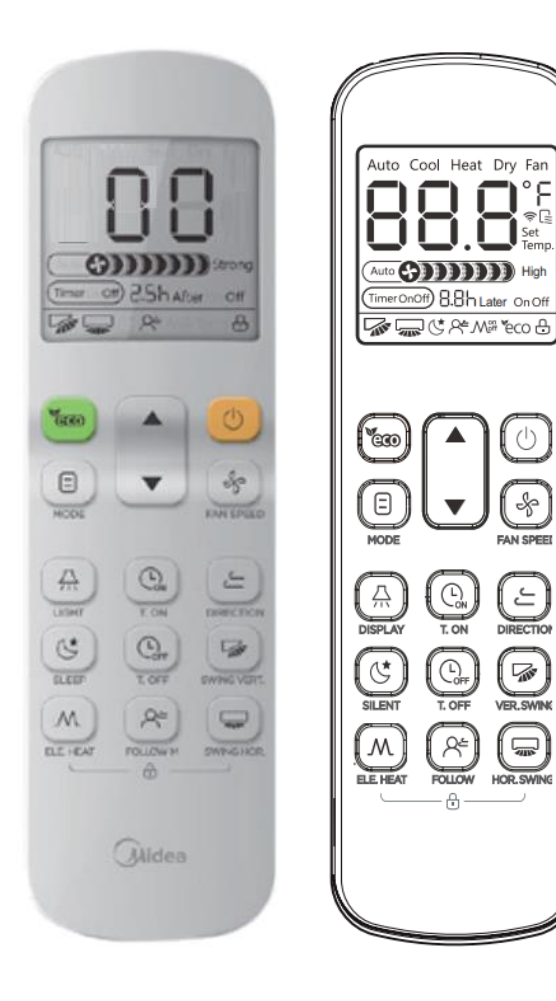

# **Paramétrages/** Accès aux paramètres des fonctions

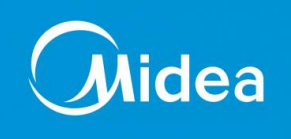

#### Adressage des unités VRF

1- Appuyer simultanément sur les trois boutons ci-dessous pendant 5 secondes:

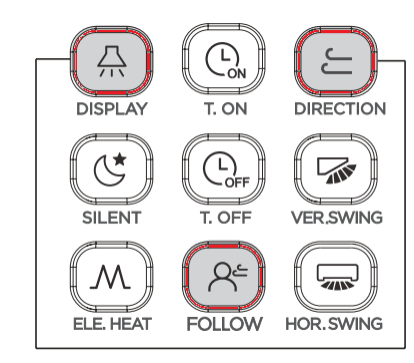

- 2- Appuyer une fois sur ON / OFF
- 3- Appuyer sur haut / bas pour sélectionner l'adresse
- 4- Appuyer sur FAN SPEED pour confirmer l'adresse.
- 3- Appuyer sur MODE pour consulter l'adresse de l'unité.

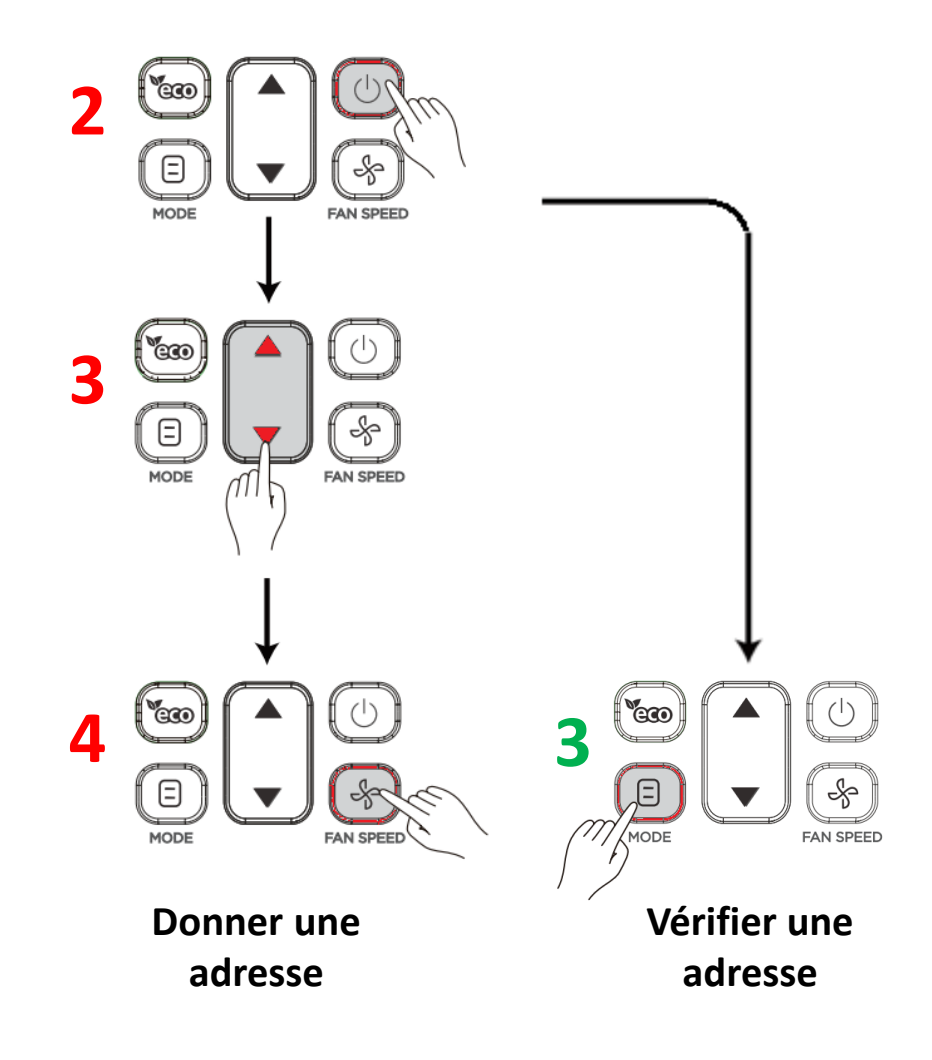

# **Paramétrages/** Accès aux paramètres des fonctions

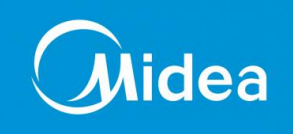

# Paramétrage des vitesses du ventilateur et d'incréments de température des unités VRF

1- Appuyer simultanément sur les 2 boutons cidessous pendant 5 secondes:

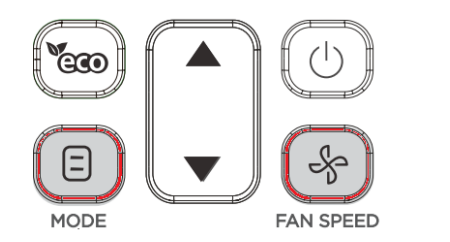

2- Appuyer sur ▲ et ▼ pour régler la valeur du paramètre

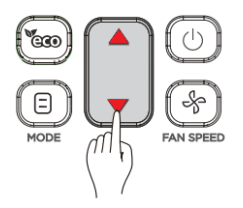

3- Appuyez sur ON / OFF pour envoyer le paramètre.

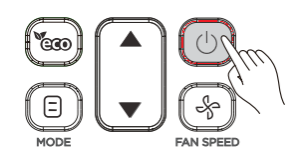

| Paramètre | Définition du paramètre                                                 |  |  |
|-----------|-------------------------------------------------------------------------|--|--|
| 00        | 7 vitesses du ventilateur; incréments de<br>réglage de 0,5°C            |  |  |
| 01        | 3 vitesses du ventilateur; incréments de<br>réglage de 1°C              |  |  |
| 02        | 7 vitesses du ventilateur; incréments de<br>réglage de 1°C (par défaut) |  |  |
| 03        | 3 vitesses du ventilateur; incréments de<br>réglage de 0,5°C            |  |  |

Fonction de la télécommande **RG70E/BGEF** pour la gamme RESIDENTIELLE et EXPERT

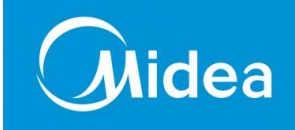

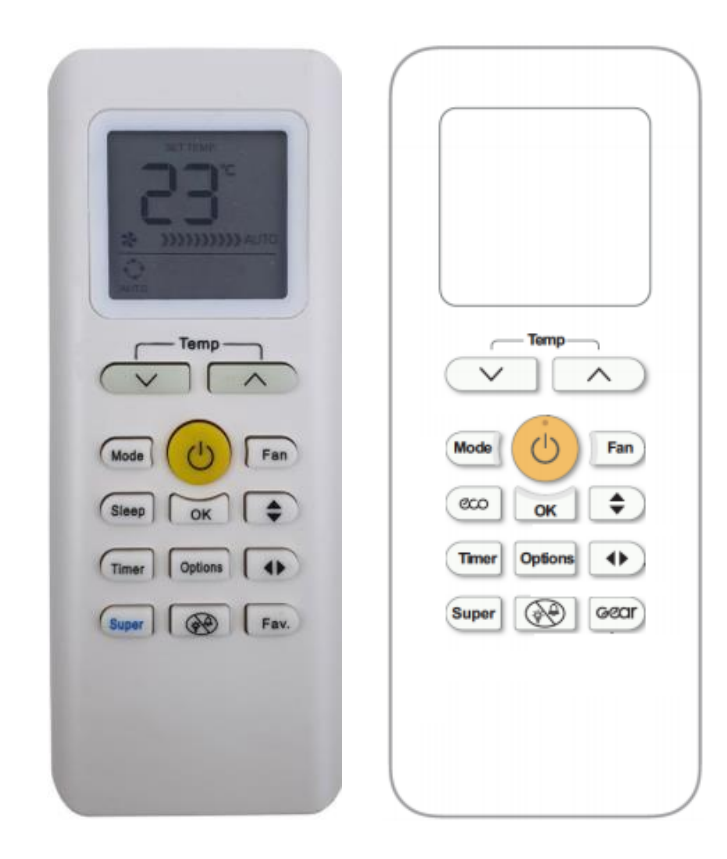

# **Paramétrages/** Accès aux paramètres des fonctions

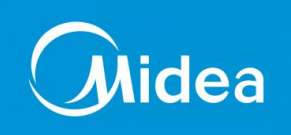

#### Paramétrages des unités (unités sur OFF)

1- Après avoir installé les piles, appuyez sur le bouton MODE et FAN simultanément pendant plus de 5 secondes

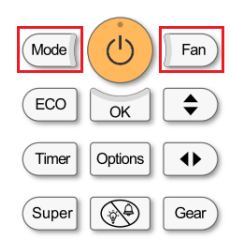

NOTE: La modification des fonctions ne sera disponible que après l'installation des piles et <u>pendant les 3</u> <u>premières minutes de mise sous tension</u> de l'unité intérieure

- le contrôleur entrera dans la fonction de configuration et l'écran LCD affichera le 1<sup>er</sup> paramètre F1.
- 2- Appuyer sur ▲ et ▼ pour choisir le paramètre
- 3- Appuyer sur le bouton MODE pour rentrer dans le paramètre Model
- 4- Rappuyez sur MODE pour sélectionner le paramètre A ou B
- 5- Appuyer sur ▲ et ▼ pour choisir la valeur du paramètre
- 6- Appuyer sur le bouton OK en direction de l'unité pour validé le paramètre
- « 7 »- Si souhaitez, appuyer simultanément 2 secondes sur les boutons pour bloquer les paramétrages

3- Appuyer sur le bouton FAN pour vérifier le paramètre

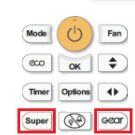

OK

*Se reporter au chapitre Valeur de réglage des paramètres des unités intérieures* 

### **Paramétrages/** Accès aux vérifications des paramètres des unités

### Mode de vérification des paramétrages des unités intérieures

1- Appuyez sur "LED" (ou NE PAS DERANGER ) 3 fois

2- Appuyez sur "AIR DIRECTION" (ou SWING ) 3 fois

Effectuer les actions **1** et **2** dans les <u>10 secondes</u>, le bip de l'unité va continuer à biper pendant 2 secondes, ce qui signifie que l'unité passe en mode de vérification des paramètres.

(Cette opération peut être effectuée lorsque l'unité est en cours d'exécution, en stand by ou même défectueux.)

Lorsque vous êtes en mode vérification des paramètres:

Appuyez sur LED (ou "NE PAS DERANGER" ) pour les informations suivantes

Appuyez sur AIR DIRECTION (ou "SWING") pour les informations précédentes

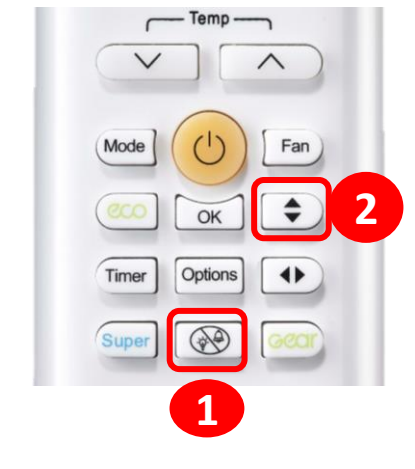

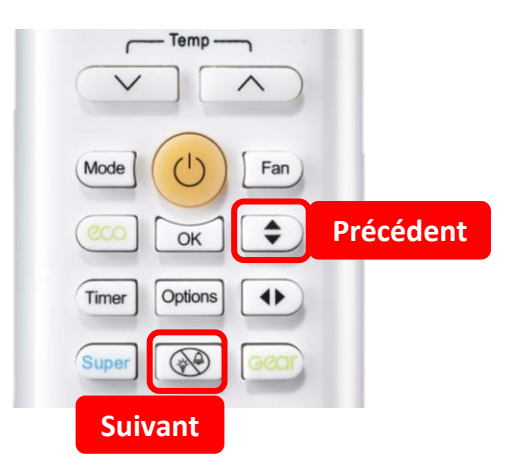

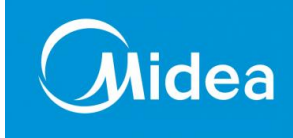

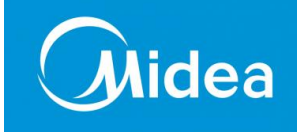

#### Mode de vérification des paramétrages des unités intérieures

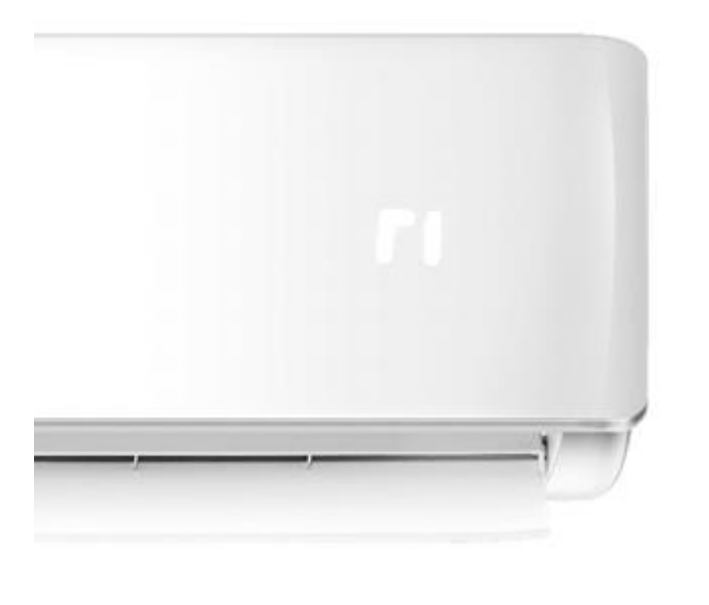

| Affichage code                             | Désignation                                     |  |  |
|--------------------------------------------|-------------------------------------------------|--|--|
| T1                                         | Température ambiante intérieure                 |  |  |
| T2                                         | Température de l'échangeur intérieur            |  |  |
| Т3                                         | Température de l'echangeur extérieure           |  |  |
| T4                                         | Température ambiante extérieure                 |  |  |
| Tb                                         | Température de sortie de l'échangeur intérieure |  |  |
| ТР                                         | Température de réfoulement                      |  |  |
| TH                                         | Température d'aspiration                        |  |  |
| FT                                         | Fréquence cible                                 |  |  |
| Fr                                         | Fréquence réelle                                |  |  |
| IF                                         | Vitesse du ventilateur d'intérieur              |  |  |
| OF                                         | Vitesse du ventilateur extérieur                |  |  |
| LA                                         | Pulse d'ouverture EXV                           |  |  |
| СТ                                         | Temps de fonctionnement continu du compresseur  |  |  |
| ST                                         | Causes de l'arrêt du compresseur.               |  |  |
| A0, A1, 0, 1, 2, 3,<br>4, 5, 6, L, A, U, T | Réservé                                         |  |  |

En mode « vérification de paramètre", l'écran affiche le nom de code pendant 2 secondes, puis les informations pendant 25 secondes. Le défilement des codes est comme le montre la table droite. S'il n'y a pas d'action sur un bouton de la télécommande durant 27s, l'unité quittera ce mode.

# **Paramétrages/** Accès aux vérifications des paramètres des unités

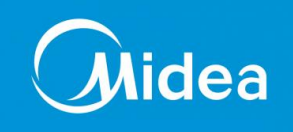

#### Activation du WiFi des unités intérieures

- 1- Téléchargez l'application MIDEA AIR APP
- 2- Cliquez sur ajoutez unité dans l'application
- **3** Éteignez l'alimentation de l'unité et redémarré (la procédure doit être terminée dans les 8 minutes de la mise sous tension
- 4- Appuyez sur le bouton LED 7 fois jusqu'à ce que l'unité affiche AP sur l'afficheur
- 5- Suivez les instruction de l'application

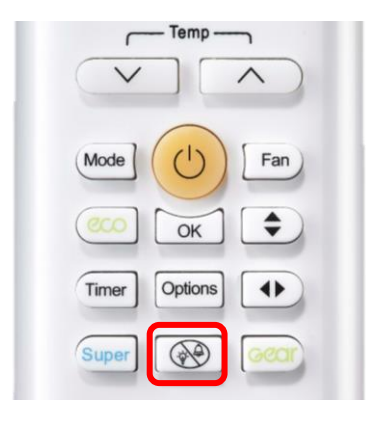

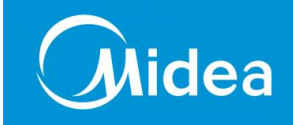

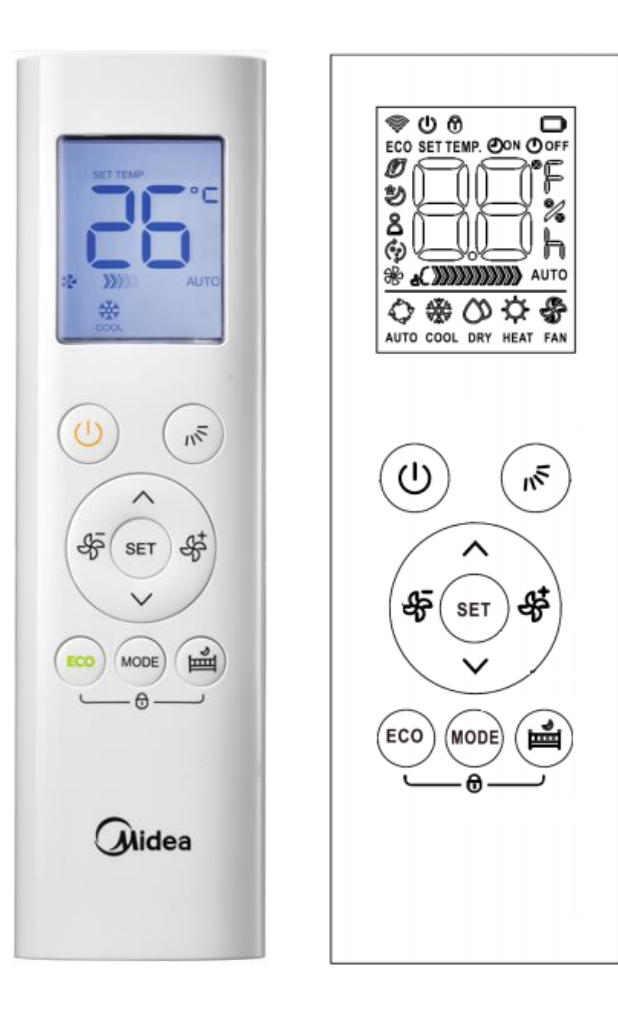

### **Paramétrages/** Accès aux paramètres des fonctions

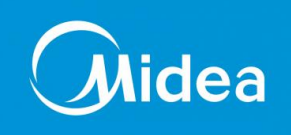

#### Paramétrages des unités (unités sur OFF)

1- Après avoir installé les piles, appuyez sur les boutons ON/OFF et SWING simultanément pendant plus de 5 secondes

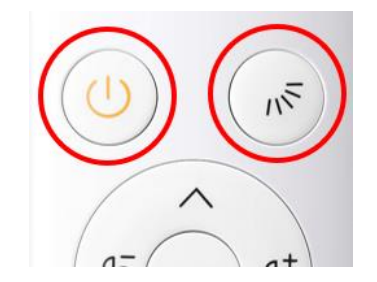

NOTE: La modification des fonctions ne sera disponible que après l'installation des piles et pendant les <u>3</u> <u>premières minutes de mise sous tension</u> de l'unité intérieure

le contrôleur entrera dans la fonction de configuration et l'écran LCD affichera le 1<sup>er</sup> paramètre F1.

- 2- Appuyer sur ▲ et ▼ pour choisir le paramètre
- 3- Appuyer sur le bouton SET pour rentrer dans le paramètre
- 4- Appuyer sur ▲ et ▼ pour choisir la valeur du paramètre
- 5- Appuyer sur le bouton FAN+ en direction de l'unité pour validé le paramètre

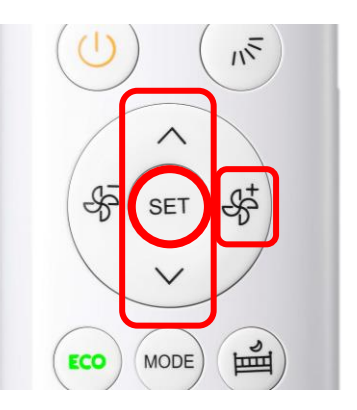

*Se reporter au chapitre Valeur de réglage des paramètres des unités intérieures*  Fonction de la télécommande **RG57** pour la gamme RESIDENTIELLE et EXPERT

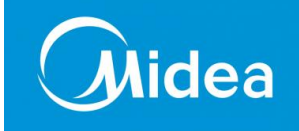

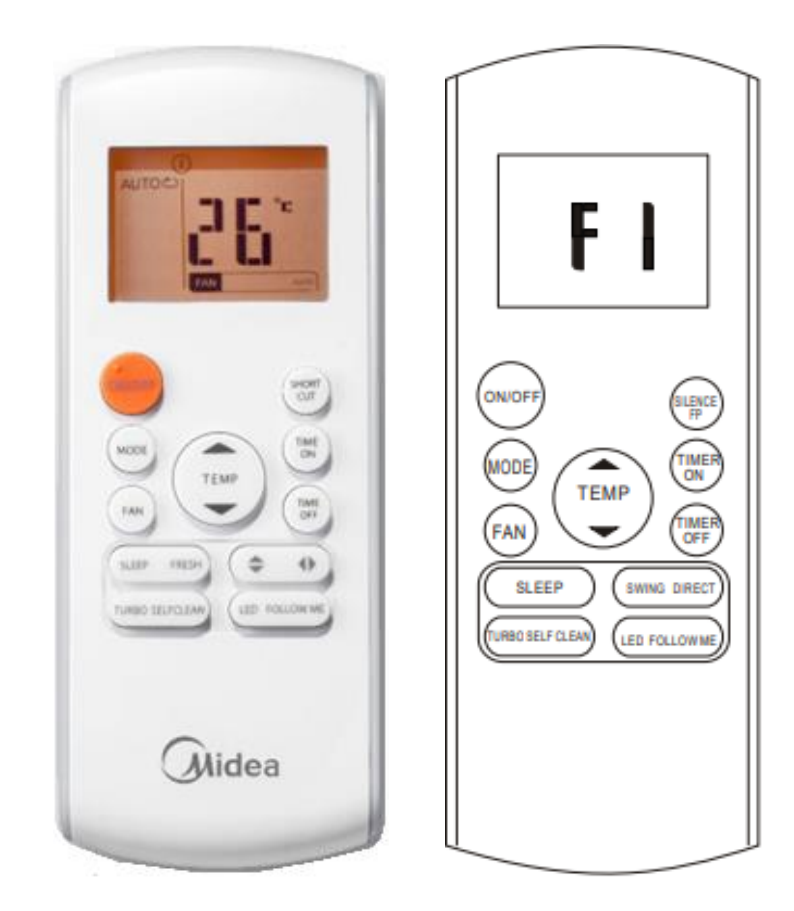

## **Paramétrages/** Accès aux paramètres des fonctions

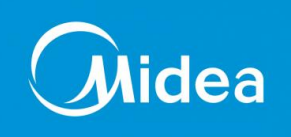

#### Paramétrages des unités (unités sur OFF)

1- Après avoir installé les piles, appuyez sur les boutons MODE + FAN et TIME ON simultanément pendant plus de 5 secondes

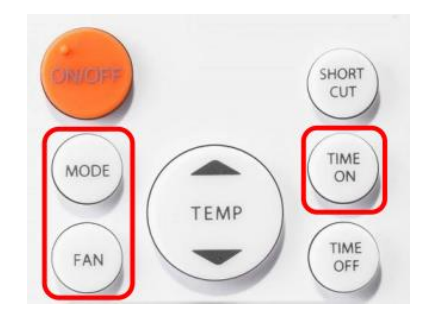

NOTE: La modification des fonctions ne sera disponible que après l'installation des piles et pendant les <u>3</u> <u>premières minutes de mise sous tension</u> de l'unité intérieure

le contrôleur entrera dans la fonction de configuration et l'écran LCD affichera le 1<sup>er</sup> paramètre F1.

- 2- Appuyer sur ▲ et ▼ température pour choisir le paramètre
- 3- Appuyer sur le bouton MODE pour rentrer dans le paramètre
- 4- Appuyez sur FAN ou TIMER OFF pour sélectionner le paramètre A ou B
- 5- Appuyer sur ▲ et ▼ pour choisir la valeur du paramètre
- 6- Appuyer sur le bouton TIMER ON en direction de l'unité pour validé le paramètre

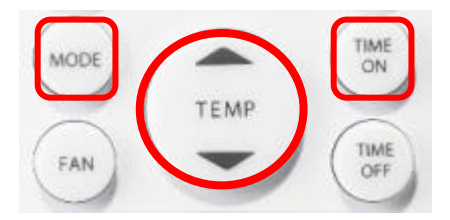

*Se reporter au chapitre Valeur de réglage des paramètres des unités intérieures* 

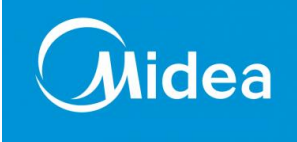

| -   |                                           | Option de Paramètres:                                                                              |
|-----|-------------------------------------------|----------------------------------------------------------------------------------------------------|
| f i | Redémarrage automatique                   | <mark>On</mark><br>Off                                                                             |
| FJ  | Température de Compensation<br>mode CHAUD | $ \begin{array}{cccccc} -6 & 6 \\ -5 & 5 \\ -4 & 4 \\ -3 & 3 \\ -2 & 2 \\ -1 & 1 \\ \end{array} $  |
| fj  | Anti Air Froid                            | 0<br>1(intelligent): 17-21<br>2(normal): 18-24-28                                                  |
| fЧ  | Contrôle de vitesse après Ts atteint      | 1: Arrêt du ventilateur <mark>2: RPM le plus</mark><br>bas 3: Réglage RPM 4: Fonction<br>Thermale* |

\*Fonction thermale: Lorsque la température atteint la consigne le ventilateur fonctionnera de manière cyclique comme suit: 4 minutes arrêté 1 minute en fonctionnement Mémoire de position du volet

Chauffage seulement ou

mode Froid

EC protection

refroidissement et chauffage

Compensation de température

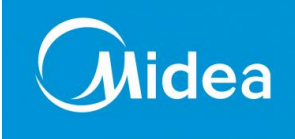

Option de Paramètres:

1: Pas de mémoire 2: Éteindre  $\sqrt{}$ ; Panne de courant  $\sqrt{}$ 3: Éteindre  $\sqrt{}$ ; Panne de courant  $\times$ 

HH : chauffage seul CH : Froid et Chaud

-2 2 -1 1 0

<mark>On</mark> Off

On

Off

Rappel de nettoyage du filtre

Û Ö

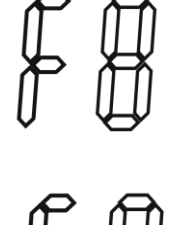

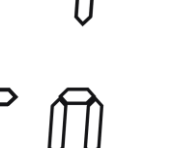

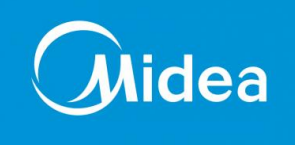

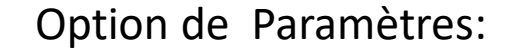

Rappel du changement de filtre

Les heures de fonctionnement de l'unité seront comptées de façon cumulative. Si le temps de fonctionnement total atteint 240 heures, il montrera "CL" pour rappeler le nettoyage du filtre. Si le temps total d'opération atteint 2880 heures, il affichera "nF" pour rappeler le remplacement du filtre. 15 secondes plus tard, il reviendra à l'affichage normal. Ensuite, il montrera "CL" ou "nF" 15 secondes chaque fois que vous allumez l'unité. Comment annuler l'affichage "CL" ou "nF". 1-Appuyez sur le bouton "LED" 5 fois. 2- Bouton Manuel d'appuyez 3 fois ou plus.

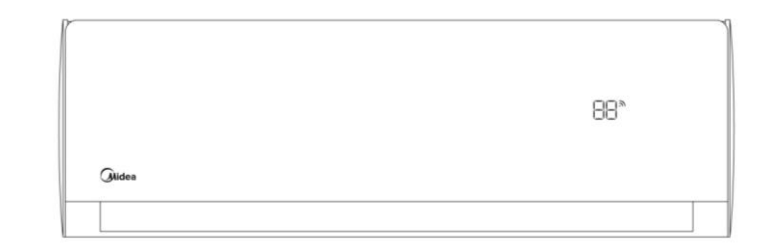

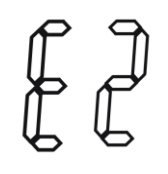

Blocage de la température de réglage la plus basse en mode FROID

**17-**24

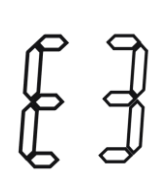

Blocage de la température de réglage la plus élevée en mode CHAUD

On <mark>Off</mark> Valeur de réglage des paramètres des unités intérieures

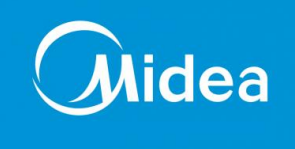

### Option de Paramètres:

H : Chaud C : Froid

0-63 --: (Déterminé par le switch rotatif)

0~3 (réservé)

| 4: 18K | 8: 48K  |
|--------|---------|
| 5: 24K | 9: 54K  |
| 6: 30K | 10: 60K |
| 7: 35K |         |

0: Pas de groupe 1: Unité maitre 2: Unités esclaves

#### 0 (déterminé par le switch rotatif) 1 2 3 4

Réglage de mode prioritaire des unités en multisplits

Réglage d'adresse réseau

Réglage de la capacité de l'unité

Réglage de groupe

Réglage de la pression statique

Fonction de la télécommande **RG10** pour la gamme RESIDENTIELLE et EXPERT

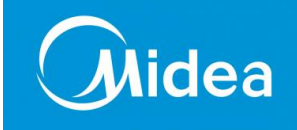

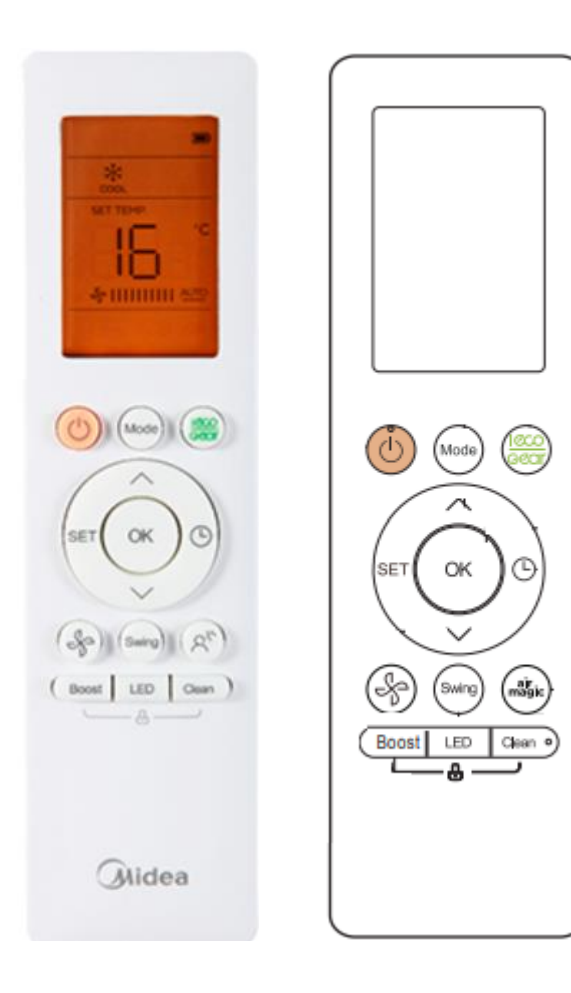

### **Paramétrages/** Accès aux paramètres des fonctions spécifique RG10

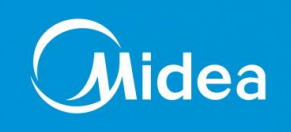

#### Paramétrages des unités (unités sur OFF)

1- Pour entrer en mode réglage, en mode sous tension ou en veille, et en état non verrouillé, appuyez sur la combinaison de touches **ON/OFF** et **Vitesse de l'air** pendant 7s :

Après être entré en mode réglage, la télécommande affichera les icônes « Auto, Cool, Dry, Heat » et l'icone batterie en même temps. Il affichera également le code numérique du mode réglage actuel (le code initial numérique affiché est 0) et toutes les autres icônes sont inactifs.

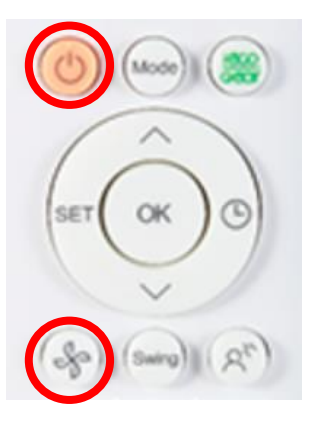

2- Appuyer sur ▲ et ▼ température pour choisir le code du paramètre (de 0 à 30) A chaque code est affilié un 1<sup>er</sup> accès a une requête de fonctionnement et un 2<sup>ème</sup> accès à un réglage de paramètre En mode réglage, seules les touches On/Off, Haut/Bas, la touche OK sont valides

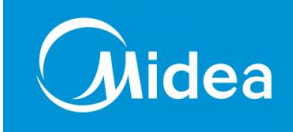

#### Tableau de réglages des unités

| Affichage code du paramètre | Requête de fonctionnement                                        | <ol> <li>Appuyer sur ON/OFF 2 sec pour accéder aux réglages avancés (affichage CH)</li> <li>Appuyer sur ▲ et ▼ pour le choix du réglage</li> <li>Appuyer sur OK pour choix du réglage</li> </ol> |  |
|-----------------------------|------------------------------------------------------------------|----------------------------------------------------------------------------------------------------|--|
| 0                           | Code erreur                                                      | Mémoire dernier code erreur                                                                                                    |  |
|                             | Tompáratura T1                                                   | Coupure de courant                                                                                                    |  |
| 1                           | (Température intérieure)                                         | 1 - Redémarrage automatique actif                                                                                                    |  |
|                             | (remperature interreure)                                         | 0 - Rredémarrage automatique inactif                                                                                                    |  |
|                             |                                                                  | Sélection du contrôle du ventilateur après que la température de consigne est atteinte                                                                                                    |  |
|                             |                                                                  | 1 - Arrêt du ventilateur,                                                                                                    |  |
|                             |                                                                  | 2 - Min. vitesse de l'air,                                                                                                    |  |
|                             |                                                                  | 3 - Réglez la vitesse de l'air,                                                                                                    |  |
|                             |                                                                  | 4 -Termal fonctionnant pendant 5min,                                                                                                    |  |
| 2                           | Température T2                                                   | 5 - Termal fonctionnant pendant 10min,                                                                                                    |  |
| 2                           | (Température de l'échangeur intérieur)                           | 6 - Termal fonctionnant pendant 15min,                                                                                                    |  |
|                             |                                                                  | 7 - Termal fonctionnant pendant 20min,                                                                                                    |  |
|                             |                                                                  | 8 - Termal fonctionnant pendant 30min,                                                                                                    |  |
|                             |                                                                  | 9 – Termal fonctionnant pendant 40min,                                                                                                    |  |
|                             |                                                                  | 10 - Termal fonctionnant pendant 50min                                                                                                    |  |
|                             |                                                                  | 11 - Termal fonctionnant pendant 60min                                                                                                    |  |
|                             |                                                                  | Selection du mode                                                                                                    |  |
|                             | Température <b>T3</b><br>(Température de l'échangeur condenseur) | CH (Froid et Chaud, Auto + Froid + Deshumidification + Chaud+ Ventilation)                                                                                                    |  |
| 3                           |                                                                  | HH (Chaud seul only + Ventilation)                                                                                                    |  |
|                             |                                                                  | CC (Froid seul sans Auto, Froid + Deshumidification + Ventilation)                                                                                                    |  |
|                             |                                                                  | nU (Froid et Chaud sans Auto, Froid + Dry + Deshumidification + Ventilation)                                                                                                    |  |
|                             | Température T4                                                   | Température minimale de consigne                                                                                                    |  |
| 4                           | (Température extérieure)                                         | 16°C~24°C                                                                                                    |  |
| E                           | Température TP                                                   | Température maximale de consigne                                                                                                    |  |
| 5                           | (Température de refoulement compresseur)                         | r) 25°C~30°C                                                                                                    |  |
|                             |                                                                  | Préférence pour le refroidissement et le chauffage pour système multisplit                                                                                                    |  |
| 6                           | Fréquence cible du compresseur ET                                | H - Préférence Chaud                                                                                                    |  |
|                             | requence cibre du compresseur Pr                                 | C - Préférence Froid                                                                                                    |  |
|                             |                                                                  | A - Paramètre géréral                                                                                                    |  |

## **Paramétrages/** Accès aux paramètres des fonctions spécifique RG10

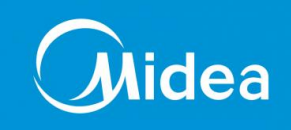

#### Tableau de réglages des unités

|    |                                          | Séléction pour système Twin                                                                                |  |  |
|----|------------------------------------------|----------------------------------------------------------------------------------------------------|--|--|
| 7  | Fréquence du compresseur Fr              | 0 - Pas de système Twins                                                                                   |  |  |
|    |                                          | 1 - Unité maitre                                                                                           |  |  |
|    |                                          | 2 - Unité esclave                                                                                          |  |  |
|    |                                          | Sélection de la pression statique                                                                          |  |  |
| 8  | Intensité compresseur DL                 | 0 à 4                                                                                                    |  |  |
|    |                                          | AF (test réglage pression statique automatique)                                                            |  |  |
| 9  | Tension d'alimentation <b>Uo</b>         | /                                                                                                    |  |  |
| 10 | Capacité de l'unité intérieure Sr        | /                                                                                                    |  |  |
| 11 | Informations sur la carte d'installation | Sélection de fréquence de refroidissement minimum souhaité                                                 |  |  |
| 12 | Vitesse du ventilateur Extérieur Pr      | Sélection de fréquence de chauffage minimum souhaité                                                       |  |  |
| 13 | Ouverture du détendeur Lr                | Requête Max. Code de sélecteur de fréquence d'exécution du zone restreinte 6 en<br>mode refroidissement T4 |  |  |
| 14 | Vitesse du ventilateur Intérieur Ir      | /                                                                                                    |  |  |
| 15 | Humidité intérieure Hu                   | Fonctionnement Froid forcé                                                                                 |  |  |
|    | Réglage la température TT après          |                                                                                                    |  |  |
| 16 | compensation                             | Réinitialisation de la température de consigne mini et maxi (16°c et 30°c)                                 |  |  |
| 17 | Concentration de poussière intérieure dT | π /                                                                                                    |  |  |
| 18 | Intensité du signal WiFi                 | /                                                                                                    |  |  |
| 19 | Tension CC du bus extérieur              | Seuil de fréquence de refroidissement                                                                      |  |  |
| 20 | Fréquence cible intérieure oT            | Seuil de fréquence de chauffage                                                                            |  |  |
| 21 | /                                        | Compensation de la température de refroidissement                                                          |  |  |
| 22 | /                                        | compensation de la température de chauffage                                                                |  |  |
| 23 | /                                        | Réglage vitesse d'air maximum en mode froid                                                                |  |  |
| 24 | /                                        | Réglage vitesse d'air minimum en mode froid                                                                |  |  |
| 25 | /                                        | Réglage vitesse d'air maximum en mode Chaud                                                                |  |  |
| 26 | /                                        | Réglage vitesse d'air minimum en mode Chaud                                                                |  |  |
| 27 |                                          | /                                                                                                    |  |  |
| 28 | Réservé                                  | /                                                                                                    |  |  |
| 29 |                                          | /                                                                                                    |  |  |
| 30 |                                          | /                                                                                                    |  |  |

• Dans les paramètres channel 1 ~ 30 du mode ingénieur, appuyez longuement sur la touche On/Off pour rétablir le mode ingénieur précédent.

Sortie du mode ingénieur :

1) En mode ingénieur, appuyez sur la combinaison de touches « On / Off + Air speed » pendant 2s;

2) Le mode ingénieur sera quitté s'il n'y a pas d'opérations de clé valides pour les 60 continues.

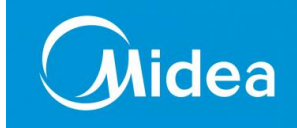

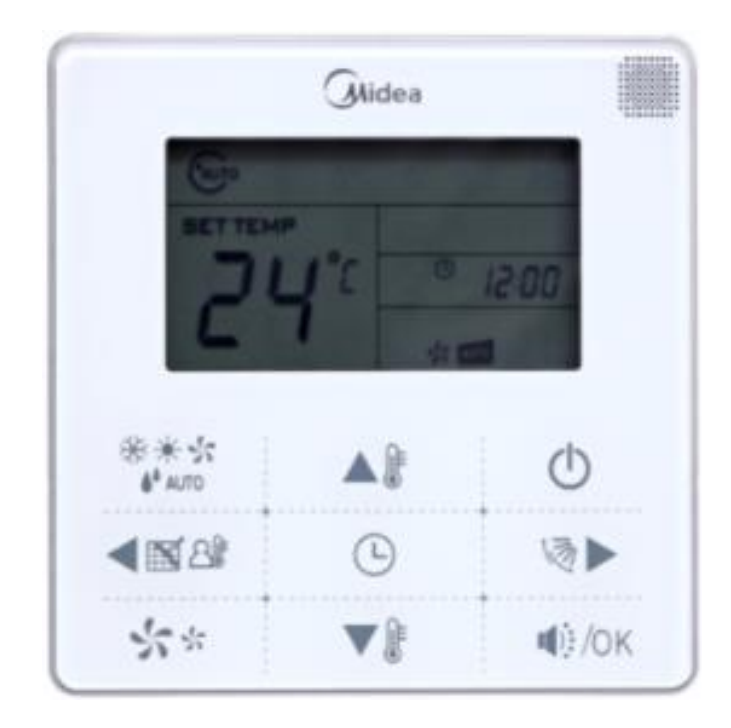

### Paramétrages/ Généralités

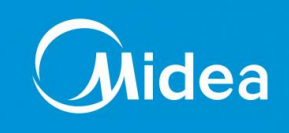

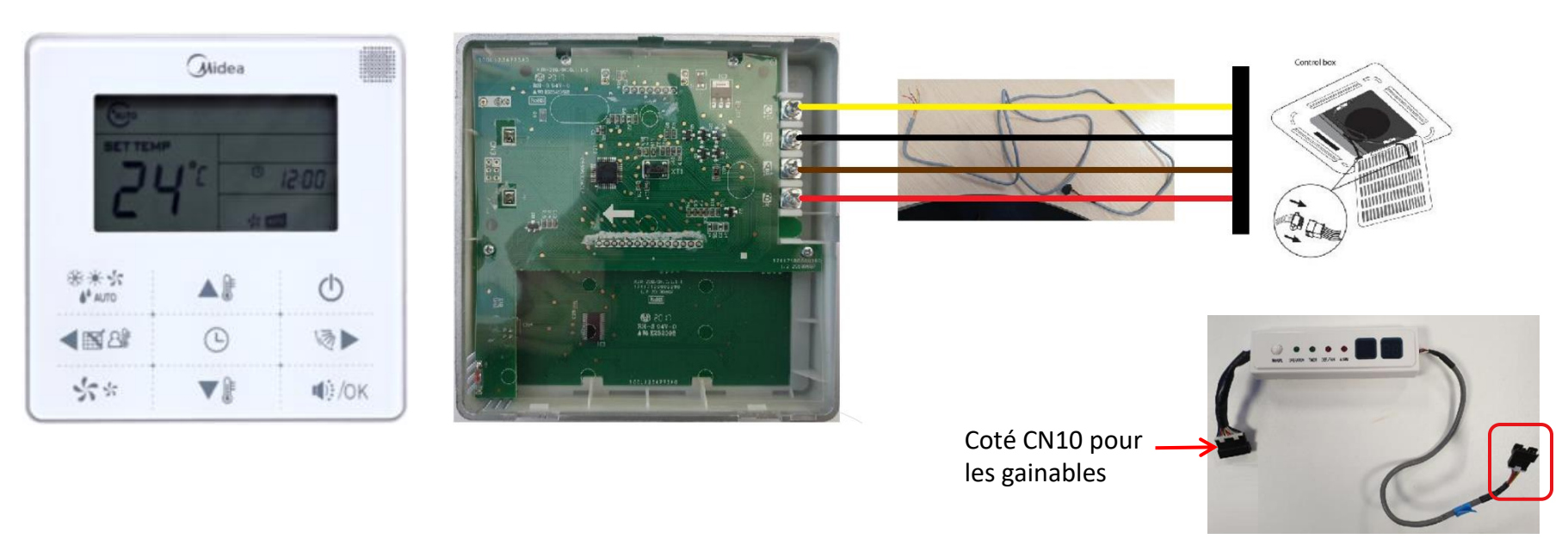

- A Marron/Bleu
- B Rouge
- C Jaune
- D Noir

- Livré avec un câble de 6m
- Connecteur branché d'un côté/Visé de l'autre
- Le connecteur se branche sur la façade ou l'afficheur suivant l'UI
- A&B Communication C&D Tension 5v

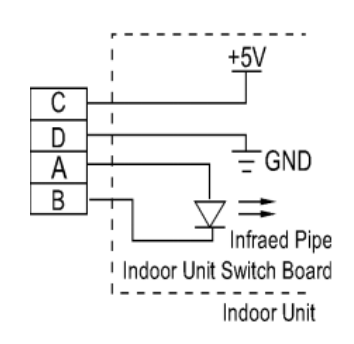

#### Fonction de la télécommande KJR29B/BK-E pour la gamme RESIDENTIELLE et EXPERT

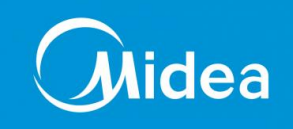

#### Paramétrages des unités

1- Appuyez simultanément sur les boutons **MODE** et **FAN** simultanément pendant 5 secondes pour entrer dans le mode de réglage

La valeur du premier code est « 0 »

- 2- Appuyer sur ▲ et ▼ pour choisir le paramètre
- 3- Appuyer sur le bouton **OK** pour rentrer dans le paramètre
- **4** Appuyer sur ▲ et ▼ pour choisir la valeur du paramètre
- 5- Appuyer sur le bouton OK pour validé le paramètre

| Premier | Fonctions                                                             | Deuxième code                                 |                               |                              |                 |                  |
|---------|-----------------------------------------------------------------------|-----------------------------------------------|-------------------------------|------------------------------|-----------------|------------------|
| code    | Folicions                                                             | 0                                             | 1                             | 2                            | 3               | 4                |
| 0       | Sélection Refroidissement-<br>seulement/Refroidissement<br>-chauffage | Refroidissement-<br>chauffage<br>(Par défaut) | Refroidisseme<br>nt-seulement | 1                            |                 | /                |
| 1       | Réglage de l'adresse de<br>communication de l'unité<br>intérieure     | Oui (Par défaut)                              | Aucun                         | 1                            | /               | /                |
| 2       | Redémarrage auto                                                      | Oui (Par défaut)                              | Aucun                         | /                            | /               | /                |
| 3       | Fonction de rappel de<br>nettoyage du filtre à air                    | Annuler la fonction de<br>rappel              | 1 250 heures                  | 2 500 heures<br>(Par défaut) | 5 000<br>heures | 10 000<br>heures |
| 5       | Fonction de réception à<br>distance                                   | Oui (Par défaut)                              | Aucun                         | /                            | /               | /                |
| 6       | Affichage Centigrade/<br>Fahrenheit                                   | Centigrade                                    | Fahrenheit                    | /                            | /               | /                |

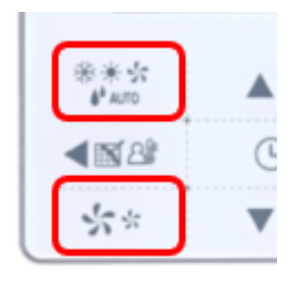

#### Fonction de la télécommande KJR29B/BK-E pour la gamme RESIDENTIELLE et EXPERT

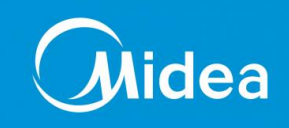

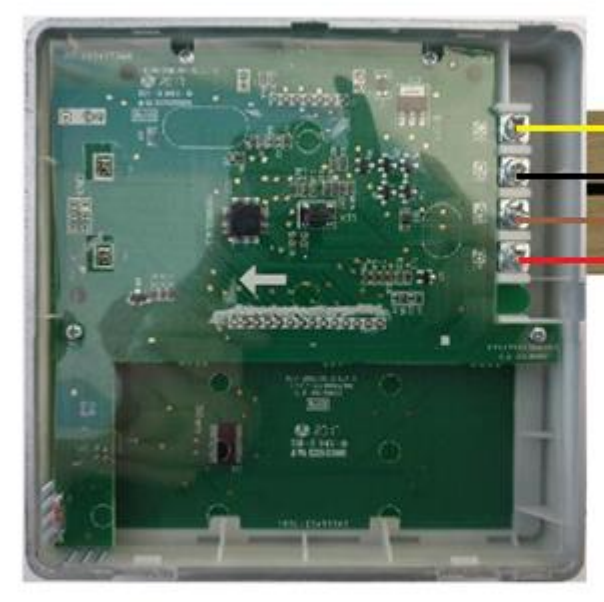

# A – Marron/Bleu

- B Rouge
- C Jaune
- D Noir

 La télécommande se branche sur l'unité la plus proche (pour les VRF Génération 1, unités MI) • Les adaptateurs pour les unités esclaves peuvent être commandés ou utilisez les câbles déjà fourni avec seulement les fils A et B

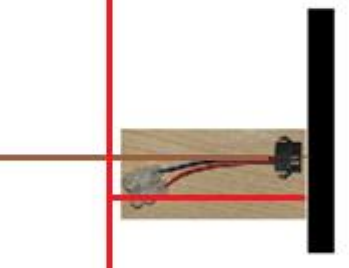

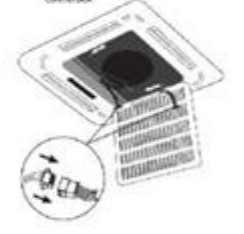

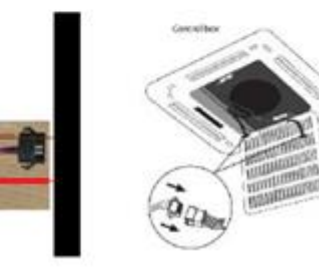

| N° | Désignation                     | Remarques sur les<br>spécifications<br>(Uniquement à titre de<br>référence) | Remarques                                                           |
|----|---------------------------------|-----------------------------------------------------------------------------|---------------------------------------------------------------------|
| 1  | Câble blindé à 4<br>conducteurs | RVVP-0.5 mm <sup>2</sup> ×4                                                 | Câble de 0,05<br>mm <sup>2</sup> ×5 <mark>pas plus de</mark><br>12M |

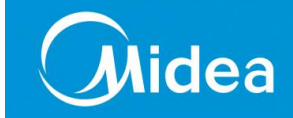

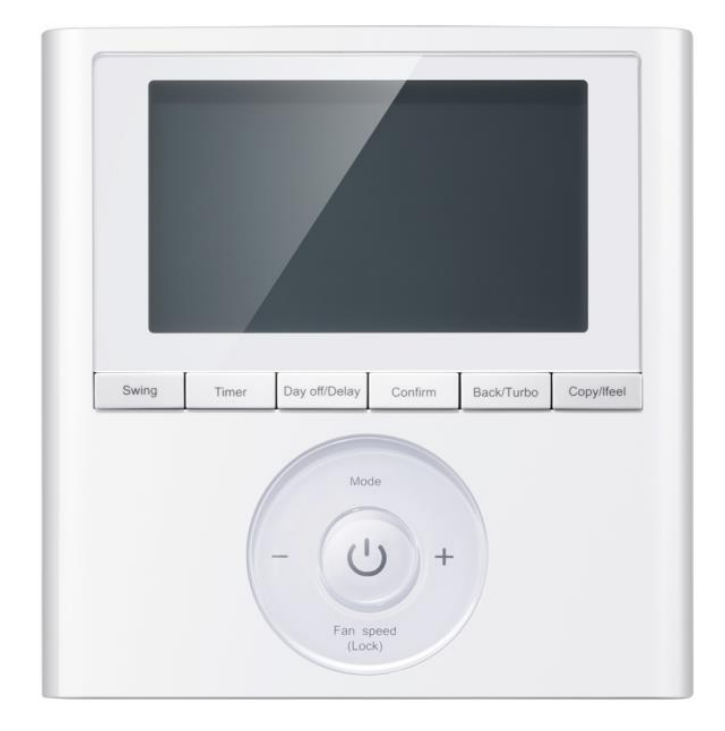

### **Paramétrages**/ Généralités

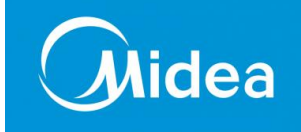

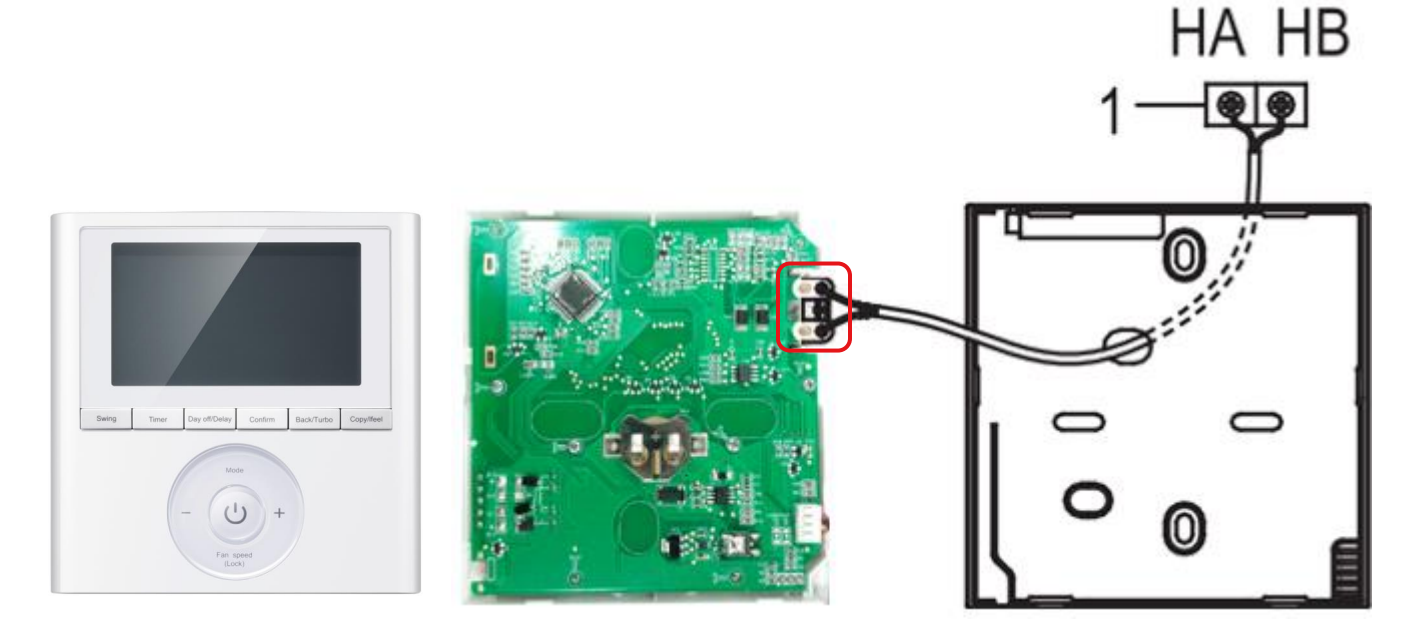

- Nécessite un câble blindé 2 Fils de 0,75 à 1,25 mm<sup>2</sup>
- Longueur maxi 50m\*
- Non polarisé
- Tension d'entrée 5v dc /12v dc

### Paramétrages/ Généralités

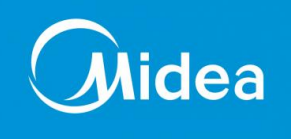

• Une télécommande non polarisé peut contrôler jusqu'à 16 unités intérieures. (chaque unité intérieure doit avoir son propre module PCB)

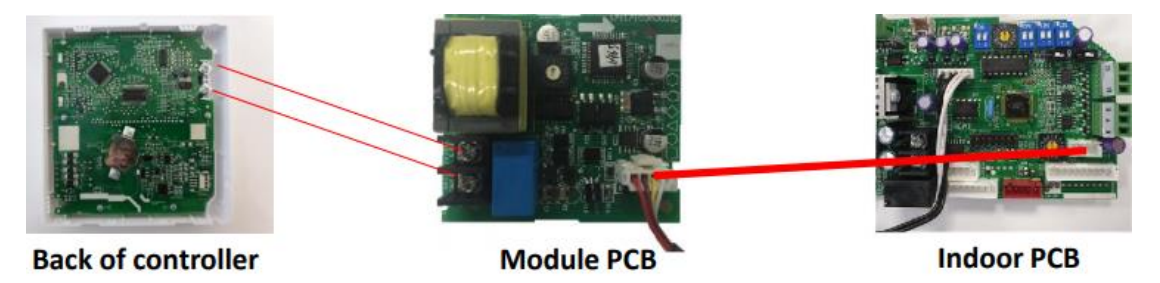

• Lorsque le contrôleur de non-polarité est connecté à plusieurs unités, chaque climatisation en réseau n'a qu'une seule adresse réseau pour se distinguer les uns les autres.

• Le code d'adresse du climatiseur est fixé par le commutateur de code ENC1 (Gainable et Console convertible) ou ADSS(Cassette) de l'unité intérieure, et la plage de l'ensemble est de 0-15.

• Note : Les unités intérieures sont contrôlées en même temps, et non de façon indépendante. Le but de l'adresse réseau de mise en place est d'identifier l'unité lorsque l'erreur se produit.

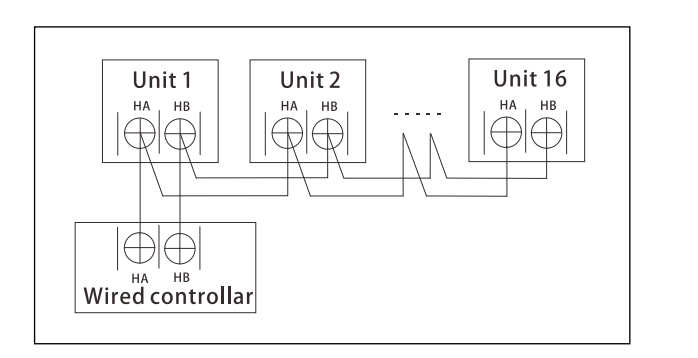

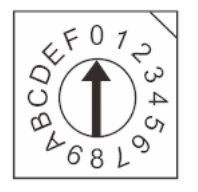

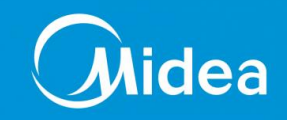

#### Paramétrages des unités

1- Appuyez sur le bouton **COPY** pendant 3 secondes pour entrer dans la consultation de température Tn(T1~T4) de l'unité intérieure et de ventilation par défaut (CF) (Pour accéder aux paramètres après T4, l'unité doit être sur OFF)

- 2- Appuyer sur ▲ et ▼ pour choisir le paramètre
- 3- Appuyer sur le bouton OK pour rentrer dans le paramètre
- 4- Appuyer sur ▲ et ▼ pour choisir la valeur du paramètre
- 5- Appuyer sur le bouton OK pour validé le paramètre
- 6- Appuyer sur le bouton BACK pour revenir à l'écran d'accueil

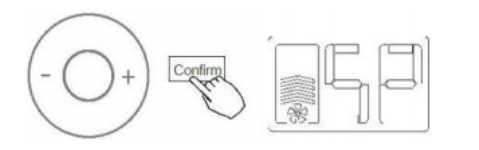

Réglage de la pression statique

Mode TEST

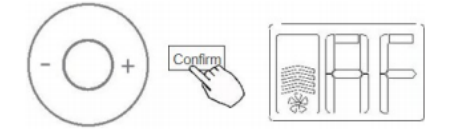

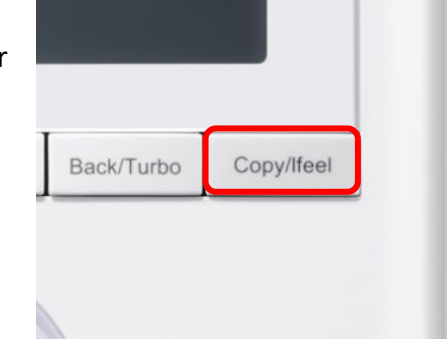

Fonction de la télécommande **KJR-120G1** pour la gamme RESIDENTIELLE mural

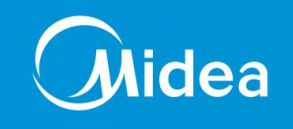

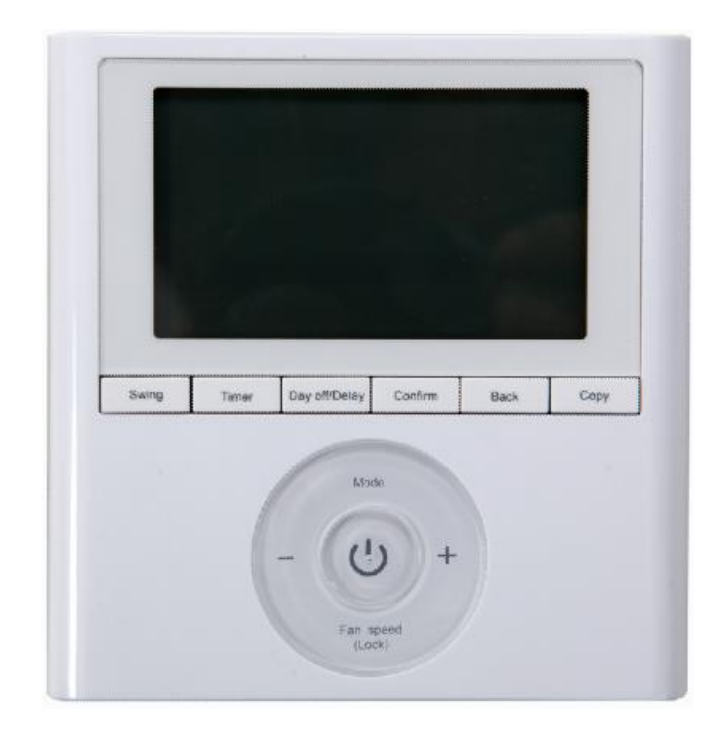

### Paramétrages/ Généralités

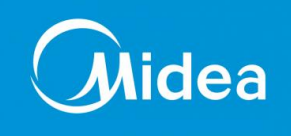

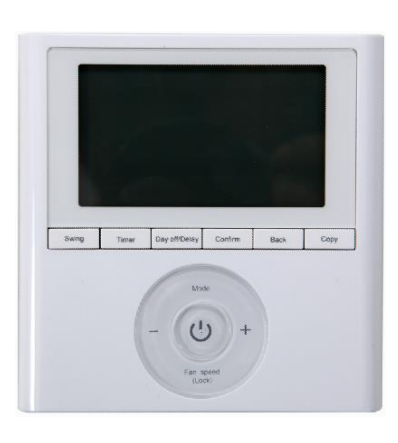

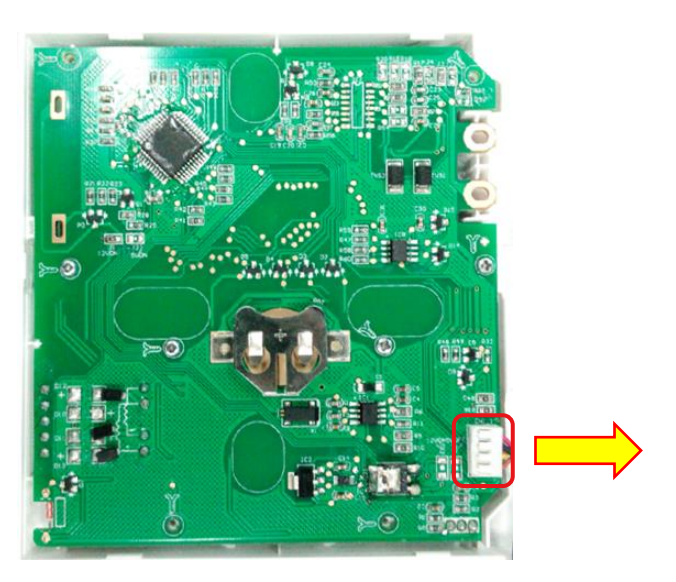

### Cable 4 fils pour unité murale

- Câble 4 Fils
- Tension d'entrée 5v dc

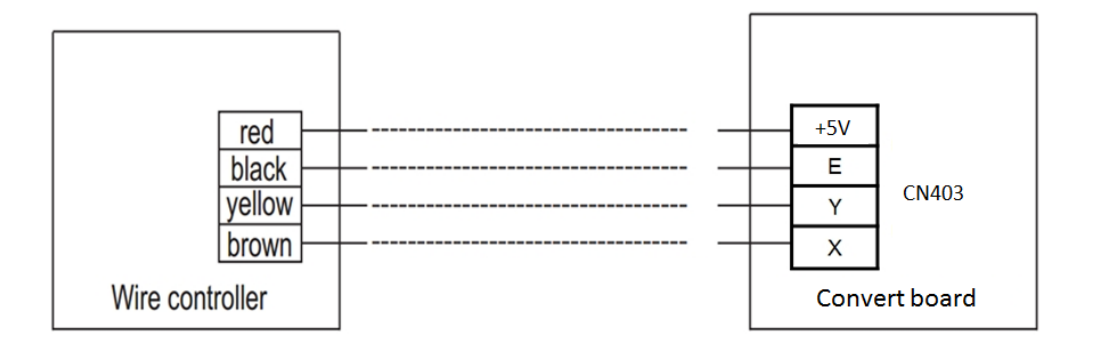

Fonction de la télécommande KJR-120G1 pour la gamme RESIDENTIELLE mural

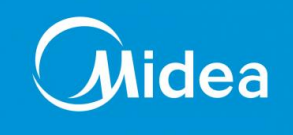

#### Câblage de la télécommande

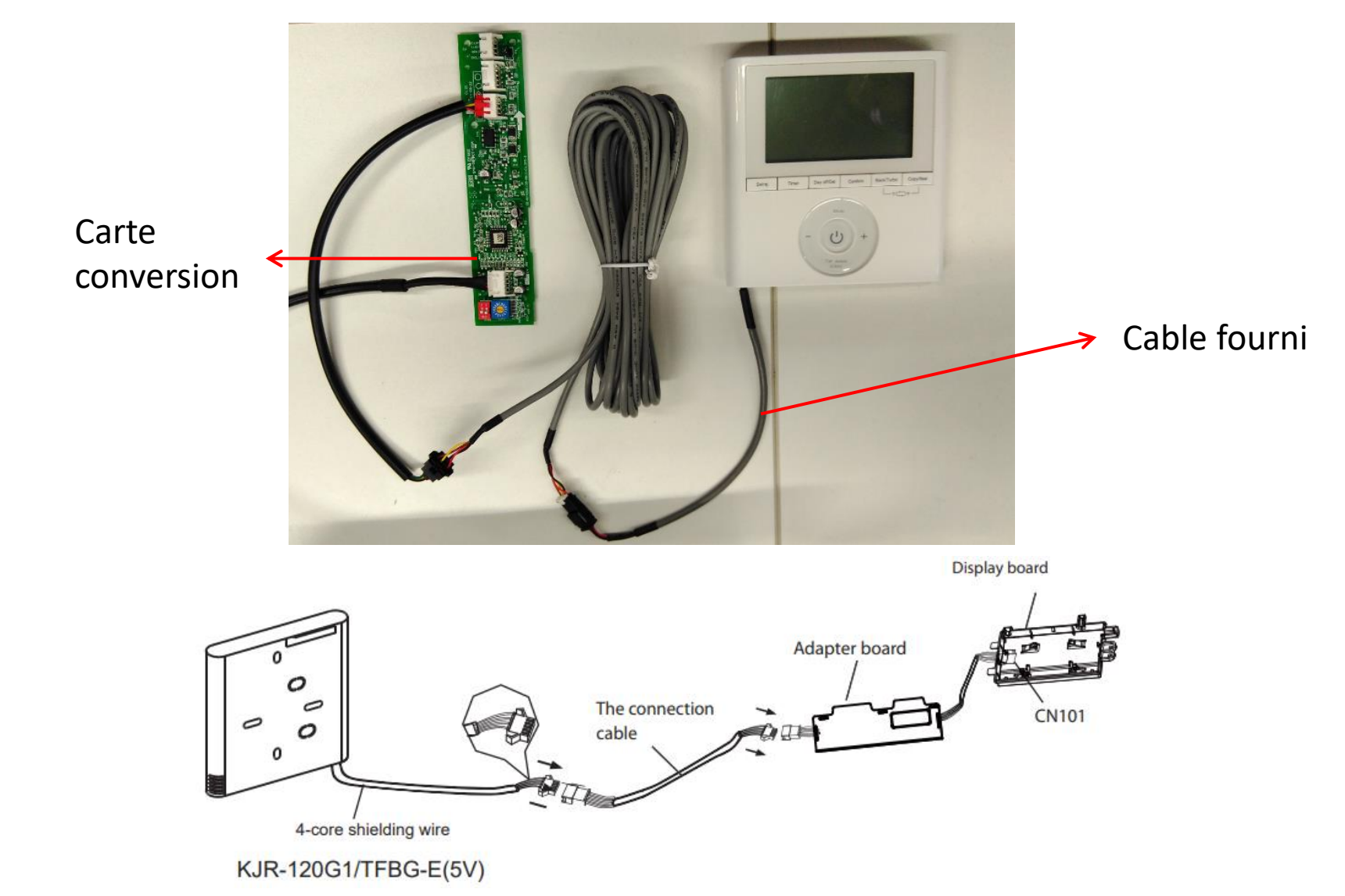

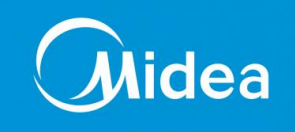

#### Paramétrages des unités

1- Appuyez sur le bouton **COPY** pendant 3 secondes pour entrer dans la consultation de température Tn(T1~T4) de l'unité intérieure et de ventilation par défaut (CF) (Pour accéder aux paramètres après T4, l'unité doit être sur OFF)

- 2- Appuyer sur ▲ et ▼ pour choisir le paramètre
- 3- Appuyer sur le bouton OK pour rentrer dans le paramètre
- **4** Appuyer sur ▲ et ▼ pour choisir la valeur du paramètre
- 5- Appuyer sur le bouton OK pour validé le paramètre
- 6- Appuyer sur le bouton BACK pour revenir à l'écran d'accueil

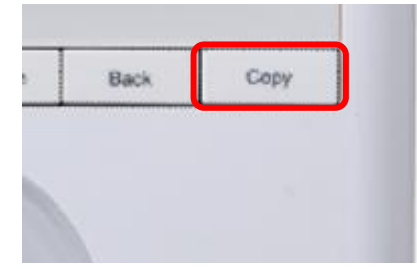

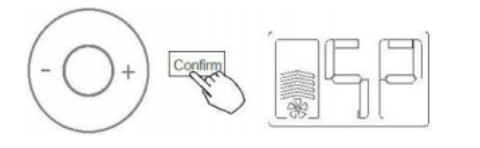

Réglage de la pression statique

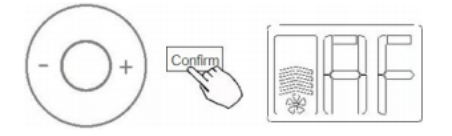

Mode TEST

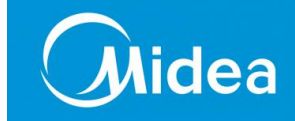

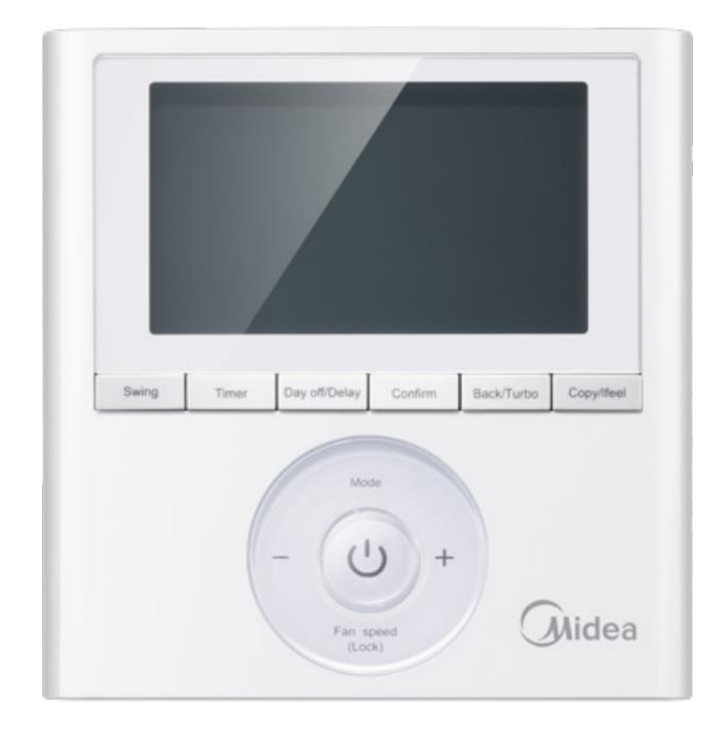

### Paramétrages/ Généralités

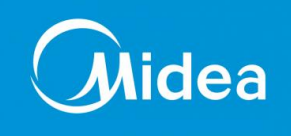

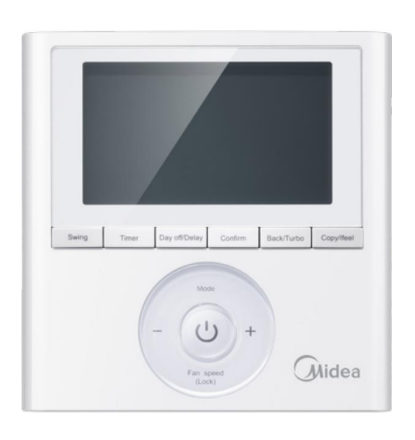

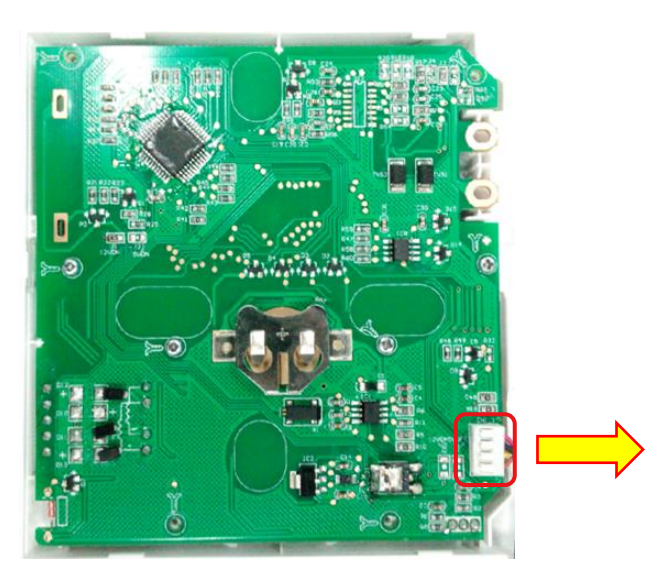

### Cable 4 fils Pour unite murale

- Câble 4 Fils
- Tension d'entrée 12v dc

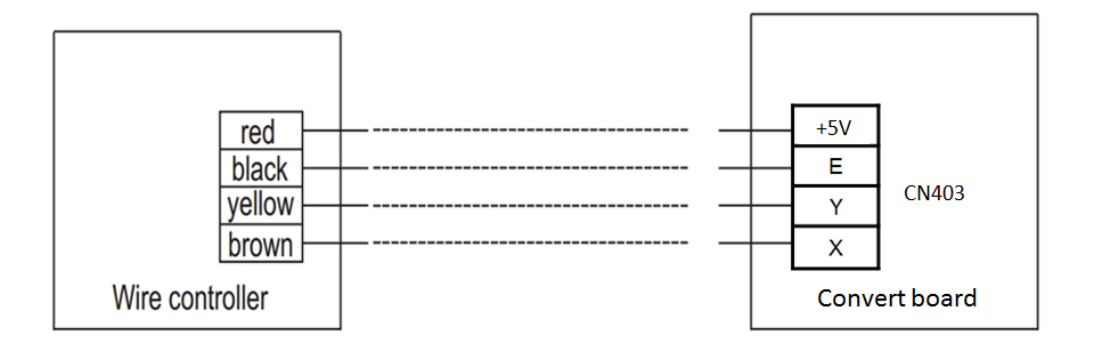
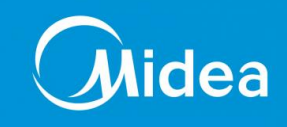

#### Câblage de la télécommande

#### KJR-120G2/TFBG-E(12V) (Pour Gainable/Cassette/Convertible/ mural avec plaque multi fonction)

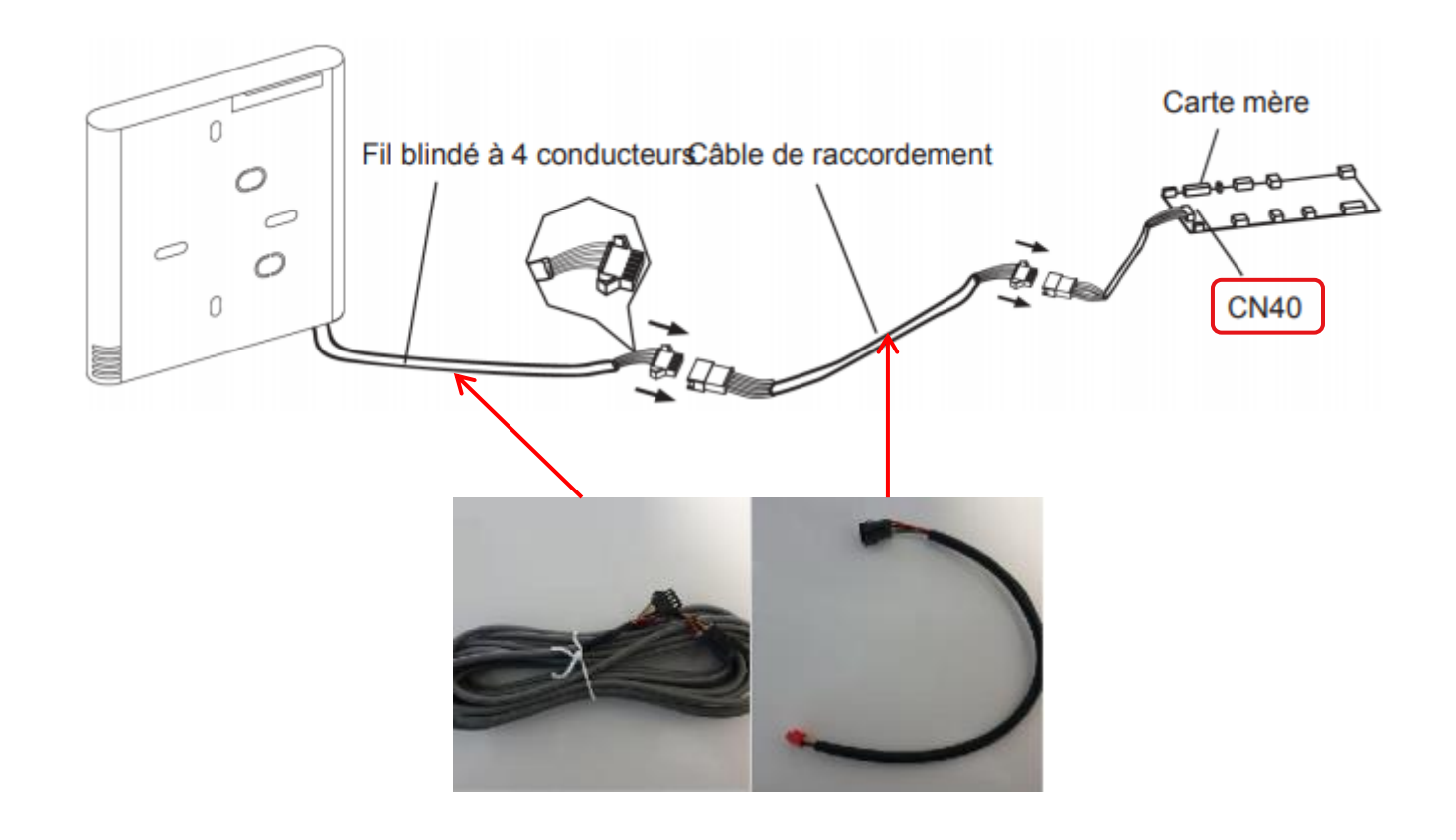

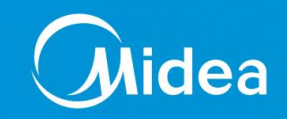

1- Appuyez sur le bouton **COPY** pendant 3 secondes pour entrer dans la consultation de température Tn(T1~T4) de l'unité intérieure et de ventilation par défaut (CF) (Pour accéder aux paramètres après T4, l'unité doit être sur OFF)

- 2- Appuyer sur ▲ et ▼ pour choisir le paramètre
- 3- Appuyer sur le bouton OK pour rentrer dans le paramètre
- **4** Appuyer sur ▲ et ▼ pour choisir la valeur du paramètre
- 5- Appuyer sur le bouton OK pour validé le paramètre
- 6- Appuyer sur le bouton BACK pour revenir à l'écran d'accueil

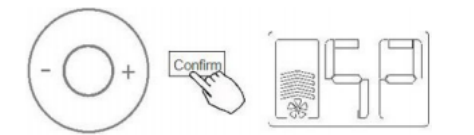

Réglage de la pression statique

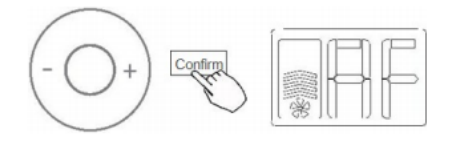

Réglage automatique de la pression Disponible

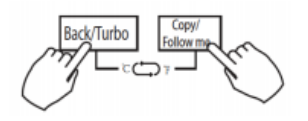

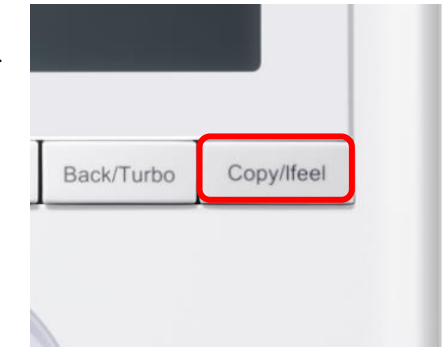

1

2 3

4

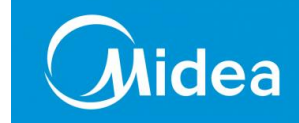

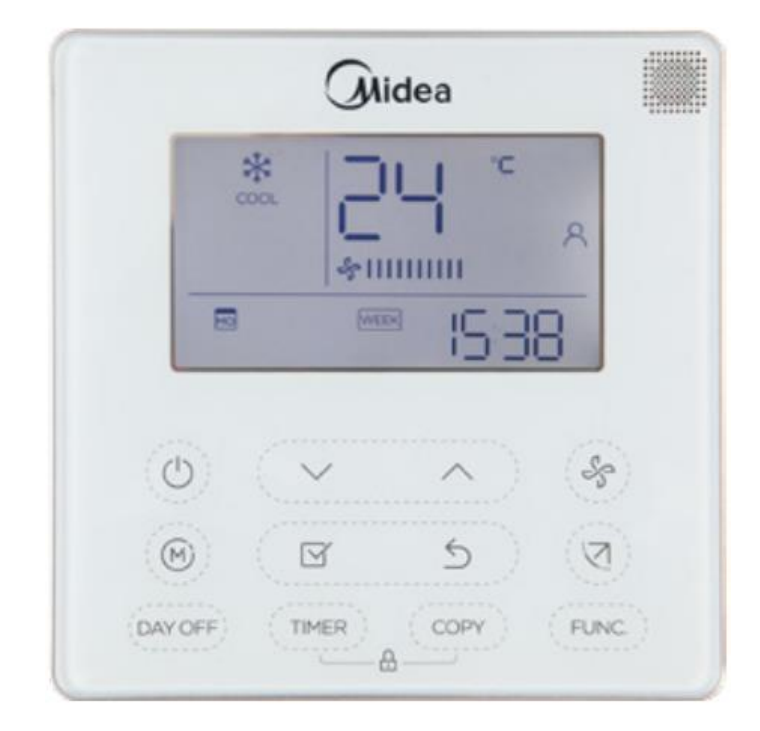

# Paramétrages/ Généralités

KJR-120X/TFBG-E Pour Gainable, Cassette, Convertible de 2<sup>ème</sup> génération uniquement

- Nécessite un câble blindé 2 Fils de 0,75 à 1,25 mm<sup>2</sup>
- Longueur maxi 50m\*
- Non polarisé
- Tension d'entrée 5v dc /12v dc

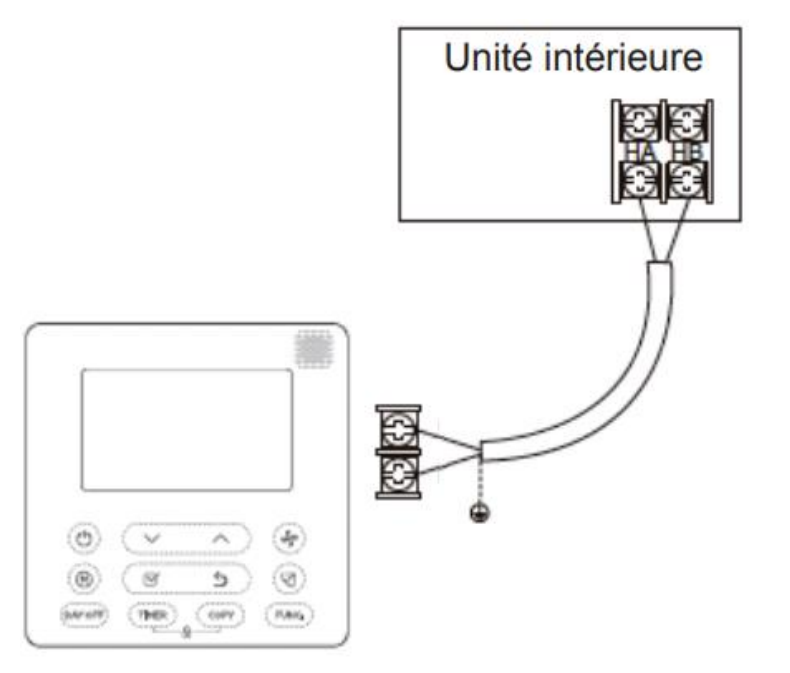

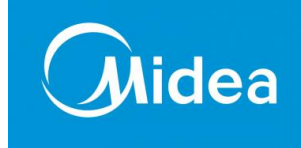

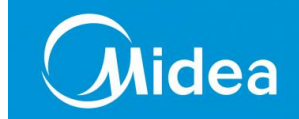

1- Appuyez sur le bouton COPY pendant 3 secondes.
« P:00 » s'affiche si le dispositif est connecté à une seule unité intérieure.
S'il est connecté à plusieurs unités intérieures, appuyer sur «+» ou «-» pour afficher « P:01 », « P:02 », puis sur le bouton de confirmation pour envoyer la requête de température de l'unité intérieure (T1~T4) et la panne de ventilateur (CF). Appuyer sur « » ou « » pour sélectionner.
(Pour accéder aux paramètres après T4, l'unité doit être sur OFF)

- 2- Appuyer sur ▲ et ▼ pour choisir le paramètre
- 3- Appuyer sur le bouton OK pour rentrer dans le paramètre
- 4- Appuyer sur ▲ et ▼ pour choisir la valeur du paramètre
- 5- Appuyer sur le bouton **OK** pour validé le paramètre
- 6- Appuyer sur le bouton BACK pour revenir à l'écran d'accueil

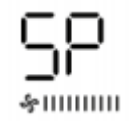

Réglage de la pression statique

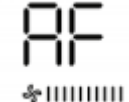

Mode test de 3 à 6 minutes

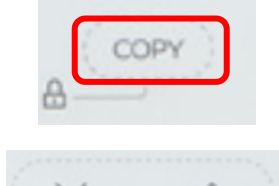

| TI | Room temperature            |  |
|----|-----------------------------|--|
| S  | Indoor coil<br>temperature  |  |
| TЭ | Outdoor coil<br>temperature |  |
| Тч | Ambient<br>temperature      |  |

| 1 |
|---|
| 2 |
| 3 |
| 4 |

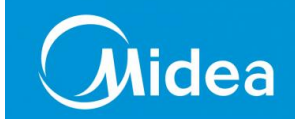

| ۶F         | Réglage de la pression<br>température de compensation      | -1 +5<br>-2 +4<br>-3 +3<br>-4 +2<br>-5 +1                                                                     |
|------------|------------------------------------------------------------|----------------------------------------------------------------------------------------------------|
| 676        | Réglage du blocage de mode                                 | CH: A * * * * * *<br>AUTO COOL DRY HEAT FAN<br>CC: * * * *<br>COOL DRY FAN<br>HH: * *<br>HAT FAN<br>NA: * * * |
| 221<br>220 | Réglage de la valeurs de<br>température maximum et minimum | Maximum 25°C ~ 30 °C<br>Minimum : 17 °C ~ 24 °C.                                                              |
| -80        | Fonction de requête de température                         | ON ou OF                                                                                                    |
| Rdr        | Réglage de l'adresse de l'unité                            | 0 ~ 63                                                                                                    |
| IUIF       | Rétablir les paramètres par défaut                         | ON                                                                                                    |

Fonction de la télécommande individuelle **WDC86E/KD** pour la gamme VRF

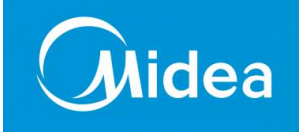

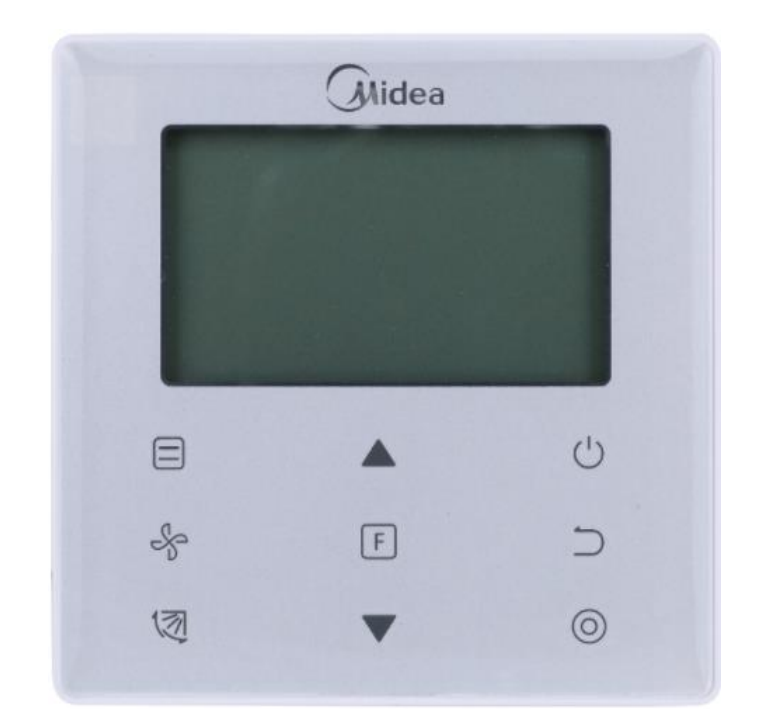

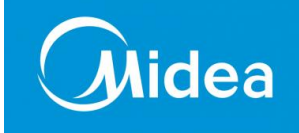

# Généralité

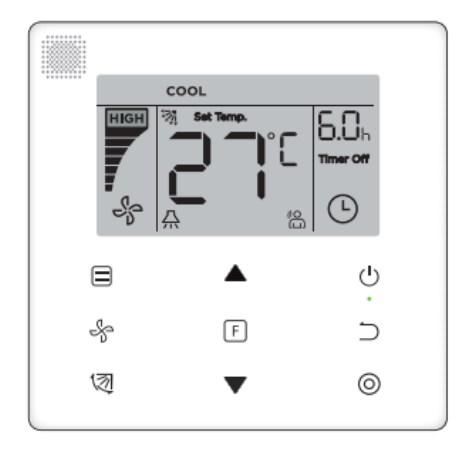

- Télécommande individuelle
- Nécessite un câble blindé 2 Fils de 0,75 à 1,5 mm<sup>2</sup>
- Longueur maxi 200m\*(champ libre) conseiller <50m
- Non polarisé
- Tension d'entrée 12v dc

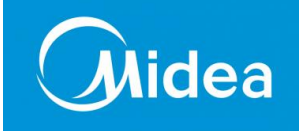

- **1** Appuyez sur le bouton **MODE** et **FONCTION** pendant 5 secondes.
- 2- Appuyer sur ▲ et ▼ pour choisir le paramètre
- 3- Appuyer sur le bouton **CONFIRME** o pour rentrer dans le paramètre
- 4- Appuyer sur ▲ et ▼ pour choisir la valeur du paramètre
- 5- Appuyer sur le bouton **CONFIRME** o pour validé le paramètre

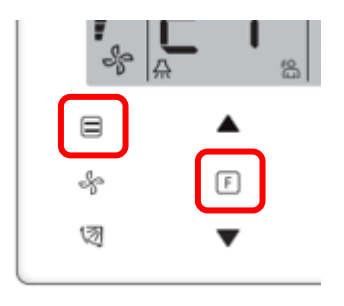

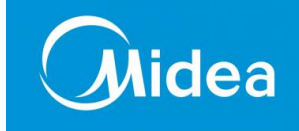

| Code de<br>paramètre                | Contenu du paramètre                                                                 | Sélection paramètres                                                | Valeur par défaut | Remarques                                                                                                    |
|-------------------------------------|--------------------------------------------------------------------------------------|---------------------------------------------------------------------|-------------------|----------------------------------------------------------------------------------------------------|
| C0                                  | Paramétrage d'adresse                                                                | F0 : Contrôleur câblé principal<br>F1 : Contrôleur câblé secondaire | F0                | Si deux contrôleurs câblés contrôlent<br>une unité intérieure l'adresse doit être différente.                                                   |
| C1                                  | Paramétrage Refroidissement uniquement /<br>Refroidissement et Chauffage             | 00: Refroidissement et chauffage<br>01: Refroidissement uniquement  | 00                | Si Refroidissement uniquement est sélectionné, le mode<br>Chauffage n'est pas disponible.                                                       |
| C2                                  | Réservé                                                                              | /                                                                   | /                 | /                                                                                                    |
| C3                                  | Durée programmée pour rappeler aux<br>utilisateurs qu'ils doivent nettover le filtre | 00/01/02/03/04                                                      | 02                | 00: Pas de rappel de nettoyage du filtre<br>01: 1250h<br>02: 2500h                                                                              |
|                                     | ,,,,,,                                                                               |                                                                     |                   | 03: 5000h                                                                                                    |
|                                     |                                                                                      |                                                                     |                   | 04: 10000h                                                                                                    |
| C4                                  | Paramètres du récepteur infrarouge                                                   | 00: Désactiver                                                      | 01                | Quand « Disable » (Désactiver) est<br>sélectionné, le contrôleur câblé ne peut                                                                  |
|                                     | du controleur cable                                                                  | 01: Activer                                                         |                   | plus recevoir le signal de la télécom mande.                                                                                                    |
|                                     |                                                                                      | 00: 3 vitesses du ventilateur                                       |                   | Par défaut il v a Zvitorror du vontilatour                                                                                                    |
| C5                                  | Configuration de la vitesse du ventilateur dans                                      | 01: 4 vitesses du ventilateur                                       | 02                | La communication hidirectionnelle                                                                                                    |
|                                     | le contrôleur câblé                                                                  | 02: 7 vitesses du ventilateur                                       | 02                | identifie automatiquement 3 vitesses ou 7 vitesses                                                                                              |
| C6                                  | Réservé                                                                              | /                                                                   | 00                | /                                                                                                    |
|                                     |                                                                                      | 00: Non                                                             |                   | Si « 00 » est sélectionné, le contrôleur câblé affiche la<br>température programmée lorsque le rétroéclairage est                               |
| C7 Affichage température intérieure | Affichage température intérieure                                                     | 01: Oui                                                             | 00                | éteint.<br>Si « 01 » est sélectionné, le contrôleur câblé affiche la<br>température de la pièce lorsque le rétroéclairage est éteint.           |
|                                     | Configuration pour activer/ désactiver Le<br>témoin                                  | 00: Éteint                                                          |                   | Si « On » est sélectionné, le témoin lumineux de<br>fonctionnement indique l'état (Marche/Arrêt) de l'unité<br>intérieure.                      |
| C8                                  | lumineux de<br>fonctionne ment                                                       | 01: Activé                                                          | 01                | Si « Off » est sélectionné, le témoin lumineux de<br>fonctionnement sera toujours éteint, que l'unité inté rieure<br>soit en marche ou arrêtée. |

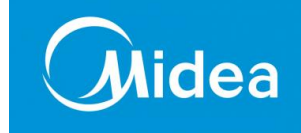

| Code de<br>paramètre                                               | Contenu du paramètre                                                                | Sélection paramètres                                                    | Valeur par défaut              |                                                                                                    | Remarques                                                                                                    |       |        |                                                                              |                                                                              |
|--------------------------------------------------------------------|-------------------------------------------------------------------------------------|-------------------------------------------------------------------------|--------------------------------|----------------------------------------------------------------------------------------------------|----------------------------------------------------------------------------------------------------|-------|--------|------------------------------------------------------------------------------|------------------------------------------------------------------------------|
| C9                                                                 | Configuration de pression statique de l'unité<br>intérieure                         | A5: 00/01/02/03/04/05/06/07 /08/09/<br>FF H-DUCT<br>FAPU: 00/01/~/19/FF | 01                             | L'unité intér<br>sélectionnée<br>Voir l'unité i<br>pression stat<br>fonde sur les<br>contrôleur cá | l'unité intérieure fonctionne avec la pression statique<br>sélectionnée.<br>/oir l'unité intérieure pour consulter les valeurs de<br>pression statique spécifiques. FF : la valeur initiale se<br>sonde sur les données de l'unité intérieure lues par le<br>partélieur célé |       |        |                                                                              | sion statique<br>valeurs de<br>ir initiale se<br>re lues par le              |
|                                                                    | Configuration de la durée à l'iccue de laquelle                                     |                                                                         |                                | Valeur<br>représente                                                                               | 00                                                                                                    | 01    | 02     | 03                                                                           | FF                                                                           |
| C10                                                                | le ventilateur de l'unité intérieure doit<br>s'arrêter.                             | 00/01/02/03/FF                                                          | 00                             | Paramètre                                                                                          | 4 min                                                                                                    | 8 min | 12 min | 16 min                                                                       | Selon les switchs<br>de la carte mère<br>principale de<br>l'unité intérieure |
|                                                                    |                                                                                     |                                                                         |                                | Valeur<br>représente                                                                               | 00                                                                                                    | 01    | 02     | 03                                                                           | FF                                                                           |
| Unité intérieure -<br>C11 réglage de température de prévention des | 00/01/02/03/FF                                                                      | 00                                                                      | unité<br>intérieure<br>commune | 15°c                                                                                               | 20°c                                                                                                    | 24°c  | 26°c   | Selon les switchs<br>de la carte mère<br>principale de<br>l'unité intérieure |                                                                              |
|                                                                    | courants d'air froid                                                                |                                                                         |                                | FAPU                                                                                               | 14°c                                                                                                    | 12°c  | 16°c   | 18°c                                                                         | Selon les switchs<br>de la carte mère<br>principale de<br>l'unité intérieure |
|                                                                    |                                                                                     |                                                                         |                                | 00                                                                                                 | 01                                                                                                    | 02    | 03     | 04                                                                           | FF                                                                           |
| C12                                                                | Unité intérieure chauffage intérieure<br>compensation paramètre                     | 00/01/02/03/04/FF                                                       | 00                             | 00                                                                                                 | 6°c                                                                                                    | 2°c   | 4°c    | 6°c                                                                          | Selon les switchs<br>de la carte mère<br>principale de<br>l'unité intérieure |
|                                                                    |                                                                                     |                                                                         |                                | Paramètre                                                                                          | (                                                                                                    | 00    | (      | )1                                                                           | FF                                                                           |
| C13                                                                | Refroidissement de l'unité intérieure -<br>Paramètre de compensation de température | 00/01/FF                                                                | 00                             | Valeur<br>Représente                                                                               | 0°c                                                                                                    |       | 2°c    |                                                                              | Selon les switchs<br>de la carte mère<br>principale de<br>l'unité intérieure |
| C14                                                                | Paramètre de chauffage auxi liaire de l'unité                                       | 00 : Aucun                                                              | UI commune : 01                |                                                                                                    | •                                                                                                    |       |        |                                                                              |                                                                              |
|                                                                    | intérieure                                                                          | 1 : Disponible                                                          | FAPU : 00                      |                                                                                                    |                                                                                                    |       |        |                                                                              |                                                                              |

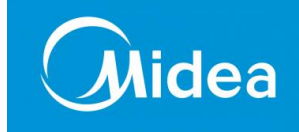

| Code de<br>paramètre | Contenu du paramètre                                                                                 | Sélection paramètres                                | Valeur par défaut            |                                            | Remarques                                    |              |                          |                                                            |
|----------------------|----------------------------------------------------------------------------------------------------|-----------------------------------------------------|------------------------------|--------------------------------------------|----------------------------------------------|--------------|--------------------------|------------------------------------------------------------|
| C15                  | Paramètre de redémarrage automatique de<br>l'unité intérieure                                        | 00 : Aucun<br>1 : Disponible                        | 01                           |                                            |                                              |              |                          |                                                            |
| C16                  | Paramètre d'oscillation verticale de<br>l'unité intérieure                                           | 00 : Aucun<br>1 : Disponible                        | UI commune : 01<br>FAPU : 00 |                                            |                                              |              |                          |                                                            |
| C17                  | Paramètre d'oscillation horizontale de l'unité<br>intérieure                                         | 00 : Aucun<br>1 : Disponible                        | UI commune : 01<br>FAPU : 00 |                                            |                                              |              |                          |                                                            |
| C18                  | Affichage de l'unité intérieure pour recevoir<br>les signaux de la télécommande                      | 00 : Non<br>01 : Oui                                | 01                           |                                            |                                              |              |                          |                                                            |
| C19                  | L'avertisseur sonore de l'unité intérieure<br>retentit                                               | 00 : Non<br>01 : Oui                                | 01                           |                                            |                                              |              |                          |                                                            |
| C20                  | Correction de température pour la fonction<br>Suivi du contrôleur câblé                              | Celsius :<br>-5,0°5,0°C                             | Celsius : 3,0°C              |                                            | Précision de 0,5°C                           |              |                          |                                                            |
| C21                  | Configuration de la température ambiante<br>extérieure lorsque le chauffage auxiliaire est<br>allumé | Celsius : -5~20°C                                   | Celsius : 15°C               |                                            | Précision de 1°C                             |              |                          |                                                            |
| C22                  | Intervalle de changement de mode en mode<br>Auto                                                     | 00/01/02/03                                         | 00                           | Paramètre<br>Valeur représente             | 00<br>15 min                                 | 01<br>30 min | 02                       | 03                                                         |
|                      |                                                                                                    |                                                     |                              | Paramètre                                  | 00                                           | 01           | 0011111                  | FF                                                         |
| C23                  | Selection de l'ouverture de la vanne<br>d'expansion électronique en mode Chauffe<br>ou Veille        | 00/01/FF                                            | 01                           | Valeur représente                          | 72                                           | 96           | Selon<br>carte n<br>l'ur | les switchs de la<br>nère principale de<br>nité intérieure |
| C24                  | Unité de température                                                                                 | 00/01                                               | 00                           | 00 : Celsius 01 :                          | Fahrer                                       | ahrenheit    |                          |                                                            |
| C25                  | Configuration de la température de<br>refroidissement minimum                                        | Celsius : 30°C - 17°C<br>(valeur par défaut = 17°C) | 17°c                         | Valable uniquemen                          | /alable uniquement pour le contrôleur câblé. |              |                          |                                                            |
| C26                  | Configuration de la température de chauffage<br>maximum                                              | Celsius : 30°C - 17°C<br>(valeur par défaut = 30°C) | 30°c                         | Valable uniquemen                          | nt pour                                      | le contr     | ôleur câl                | blé.                                                       |
| C27                  | Configuration d'affichage 0,5°C                                                                      | 00/01                                               | 00                           | 00 : Affichage 1°C<br>01 : Affichage 0,5°C |                                              |              |                          |                                                            |

Fonction de la télécommande WDC120G/WK pour la gamme VRF

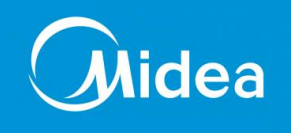

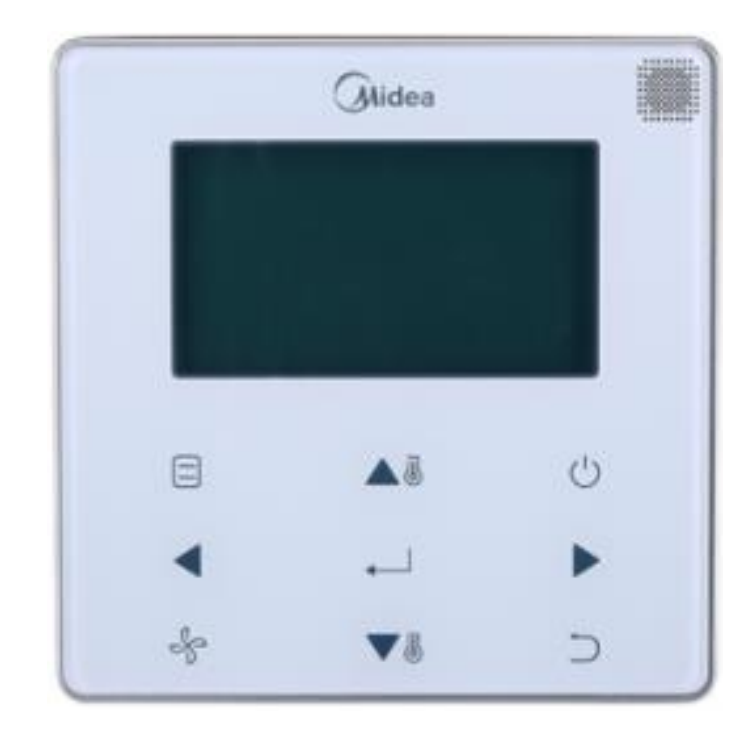

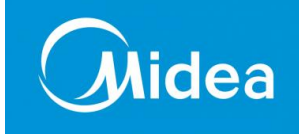

# Généralité

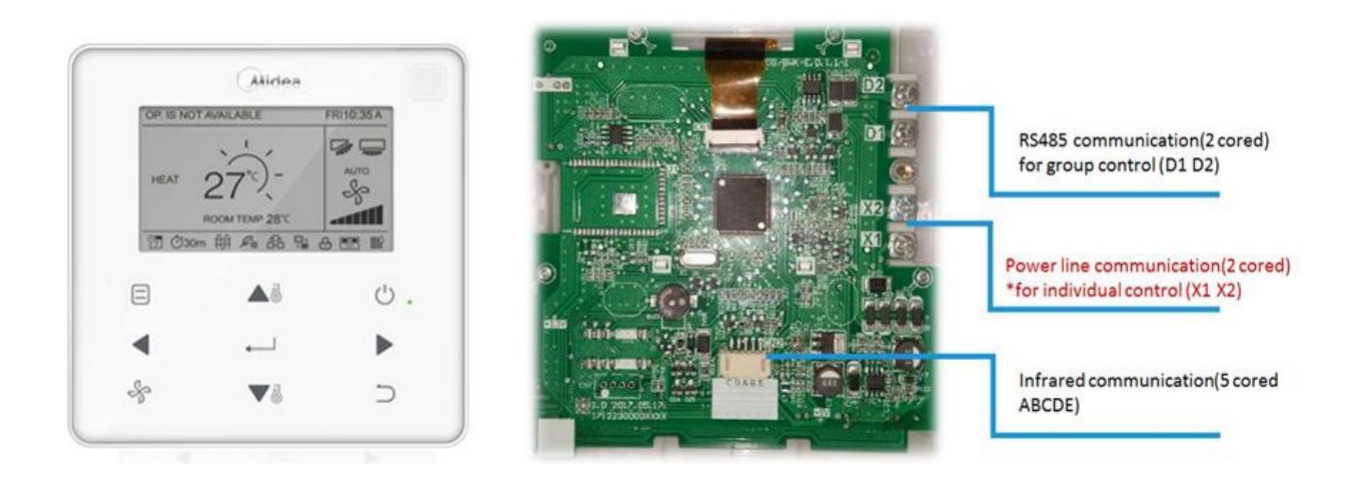

- Télécommande individuelle
- Nécessite en montage individuel un câble blindé 2 Fils de 0,75 à 1,5 mm<sup>2</sup>
- Nécessite en montage Group Control un câble blindé 4 Fils de 0,75 à 1,5 mm<sup>2</sup>
- Longueur maxi 200m\*(champ libre) conseiller <50m
- Non polarisé
- Tension d'entrée 12v dc

#### Raccordement de la télécommande individuelle WDC120G/WK pour la gamme VRF

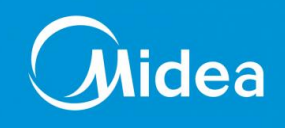

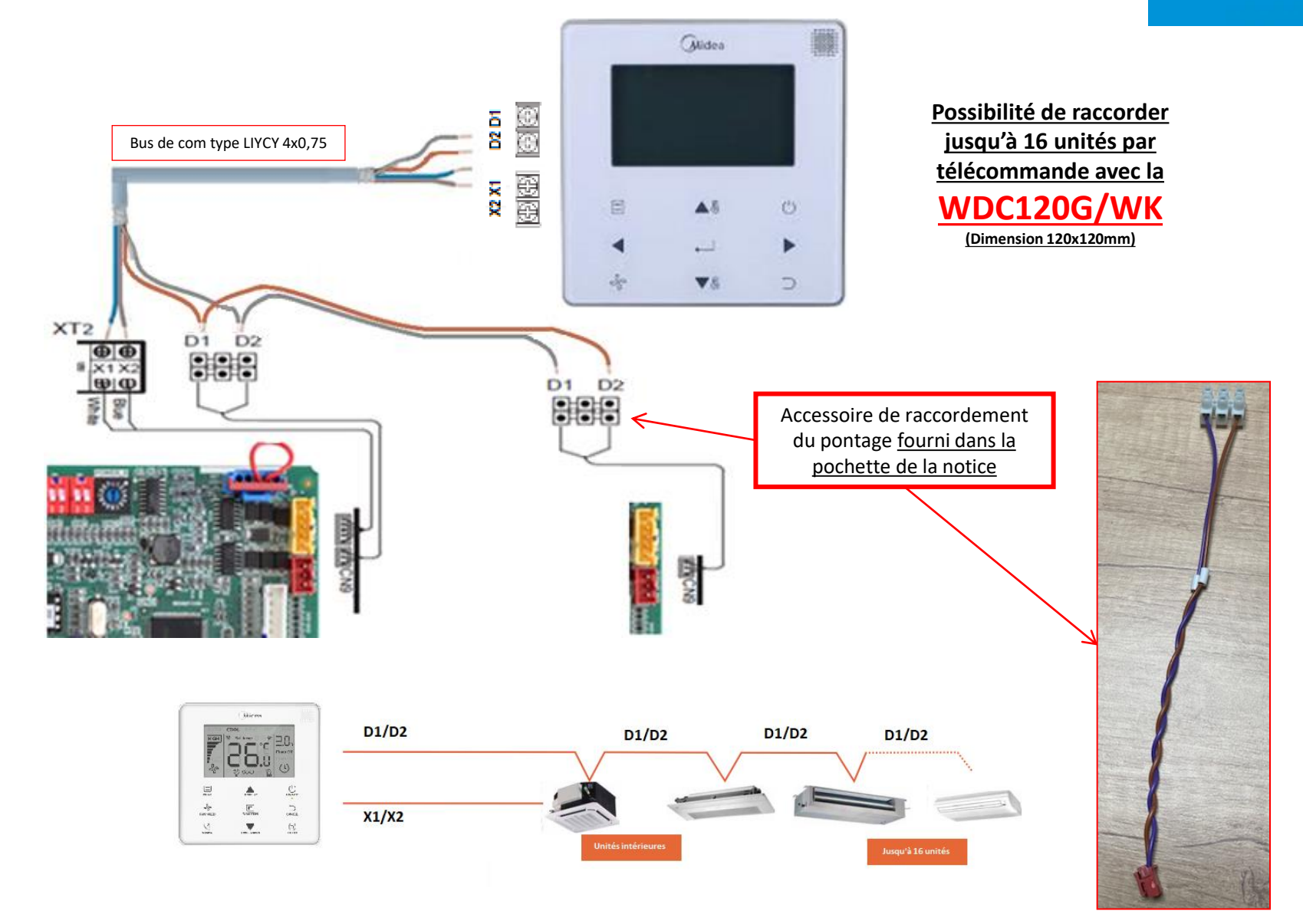

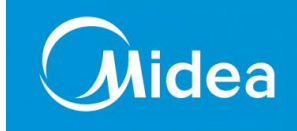

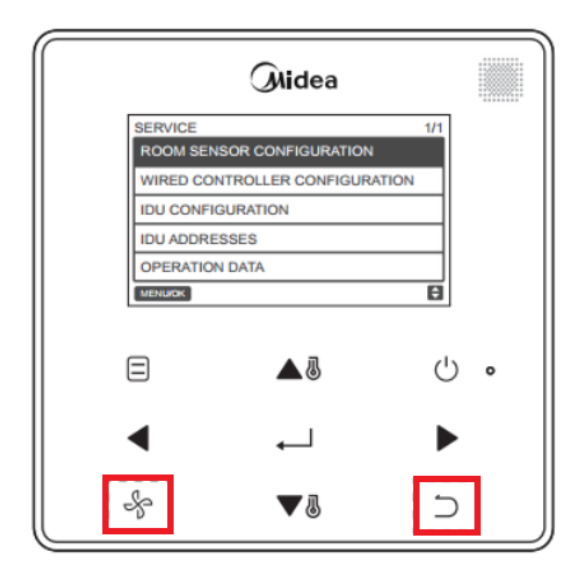

| SERVICE                        | 1/1 |
|--------------------------------|-----|
| ROOM SENSOR CONFIGURATION      |     |
| WIRED CONTROLLER CONFIGURATION |     |
| IDU CONFIGURATION              |     |
| IDU ADDRESSES                  |     |
| OPERATION DATA                 |     |
| MENU/OK                        | ¢   |

- 1- Appuyez sur le bouton **VENTILATION** et **RETOUR** pendant 5 secondes.
- 2- Appuyer sur ▲ et ▼ pour choisir le paramètre
- 3- Appuyer sur le bouton MENU/OK  $\rightarrow$  pour rentrer dans le paramètre
- **4** Appuyer sur ▲ et ▼ pour choisir la valeur du paramètre
- 5- Appuyer sur le bouton MENU/OK pour validé le paramètre

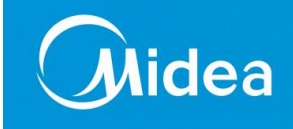

#### Menu service

| Menu de<br>niveau 1 | Modèle<br>compatible | Menu de niveau 2                                                                                                    | Réglages de contenu                                                    |                           | Par défaut                                |
|---------------------|----------------------|----------------------------------------------------------------------------------------------------|------------------------------------------------------------------------|---------------------------|-------------------------------------------|
| ROOM SENSOR         | 1-5                  | LOCATION                                                                                                    | WIRED CONTROLLER/ INDO                                                 | OR UNIT                   | WIRED<br>CONTROLLER                       |
| 1-5                 | 1-5                  | OFFSET                                                                                                    | -5/-4/-3/-2/-1/0/1/2/3/4/5                                             |                           | 0                                         |
|                     | 1-5                  | ROLE                                                                                                    | MAIN / 2NDARY                                                          |                           | MAIN                                      |
| 1-4                 | 1-4                  | COOLING ONLY                                                                                                    | ENABLED / DISABLED                                                     |                           | DISABLED                                  |
|                     | 1-5                  | SETTING<br>CONFIGURATION                                                                                                    | Augmentation de température                                            | : 0,5 / 1                 | 1                                         |
|                     |                      | TEMP SETTING                                                                                                    | 1. Unités intérieures DC de 2 <sup>e</sup> génération                  | 17 °C~30 °C/<br>62°F~86°F |                                           |
|                     |                      | 1-4 sera cohérente<br>avec la plage de<br>température réglée<br>de l'unité intérieure<br>ayant la plus petite<br>adresse) (Sauf pour<br>la communication<br>infrarouge). | 2. Unités de traitement d'air<br>frais DC de 2 <sup>e</sup> génération | 13 °C~30 °C/<br>55°F~86°F | Limite inférieure :                       |
|                     | 1-4                  |                                                                                                    | 3. Unités intérieures AC de 2 <sup>e</sup> génération                  | 17°C~30°C<br>(62°F~86°F)  | Min.<br>Limite supérieure<br>30 °C (86°F) |
| WIRED               |                      |                                                                                                    | 4. AHU (commande de retour d'air)                                      | 17°C~30°C<br>(62°F~86°F)  |                                           |
| CONFIGURATION       |                      |                                                                                                    | 4. AHU (commande d'air frais)                                          | 10°C~30°C<br>(50°F~86°F)  |                                           |
|                     | 1-5                  | WIRED<br>CONTROLLER<br>INFRARED<br>RECEIVER                                                                                                    | ENABLED / DISABLED                                                     |                           | ENABLED                                   |
|                     | 1-5                  | IDU INFRARED<br>RECEIVER                                                                                                    | ENABLED / DISABLED                                                     |                           | ENABLED                                   |
|                     | 1-5                  | AUTO RESTART                                                                                                    | ENABLED / DISABLED                                                     |                           | ENABLED                                   |
|                     | 1-5                  | CLEAN FILTER<br>REMINDER PERIOD                                                                                                    | NONE / 100HOURS / 200HOU<br>1250HOURS / 2500HOURS / 10000HOURS         | JRS /<br>5000HOURS /      | NONE                                      |
|                     | 5                    |                                                                                                    | Commande de différence de p                                            | NONE                      |                                           |

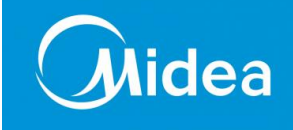

## Menu service

| Menu de<br>niveau 1 | Modèle<br>compatible | Menu de niveau 2                                       | Réglages de                                                    | e contenu                                                   | Par défaut                                      |
|---------------------|----------------------|--------------------------------------------------------|----------------------------------------------------------------|-------------------------------------------------------------|-------------------------------------------------|
|                     | 1-4 LOUVER           |                                                        | VERTICAL : ENABLED / D<br>HORIZONTAL: ENABLED /                | ISABLED<br>/ DISABLED                                       | ENABLED                                         |
|                     | 1-5                  | AUX HEATER                                             | ENABLED / DISABLED                                             |                                                             | ENABLED                                         |
|                     | 1-4                  | Temp. d'activation<br>DISP. DE CHAUF.<br>D'APP.        | Temp. d'activation (°C) : -5-<br>Temp. d'activation (°F) : 23- | ~20<br>~68                                                  | Temp. d'activation :<br>15 °C (59°F)            |
|                     |                      | COMPENSATION DE                                        | 1. Unité int. DC de 2 <sup>e</sup> génération                  | Mode refroidissement :                                      | FE (par défaut)                                 |
|                     |                      | TEMP.                                                  | 3. Unité int. AC de 2 <sup>e</sup> génération                  | 0°C / 2°C / 0°C ; Mode                                      | ou selon les                                    |
|                     | 1/3/4                | Mode refroidissement :<br>0/1/FF ;<br>Mode chauffage : | 4. AHU (commande de retour d'air)                              | 4°C /<br>6°C / 0°C / 6°C;                                   | réglages de<br>l'unité intérieure               |
|                     | 0/1/2/3/4/FF ;       | 0/1/2/3/4/FF ;                                         | 4. AHU (commande d'air frais)                                  | 1                                                           |                                                 |
|                     |                      | EXV STANDBY<br>POSITION:<br>0 / 1 / 2 / FF             | 1. Unité int. DC de 2 <sup>e</sup> génération                  |                                                             | FF (par défaut),<br>ou selon les<br>réglages de |
| Unité int.          | 1_4                  |                                                        | 2. FAU DC de 2 <sup>e</sup> génération                         | 56P/72P/0P/72P                                              |                                                 |
| CONFIGURATION       | 1-4                  |                                                        | 3. Unité int. AC de 2 <sup>e</sup> génération                  |                                                             |                                                 |
|                     |                      |                                                        | 4. AHU                                                         | 72P/72P/72P/72P                                             | l'unite interieure                              |
|                     |                      | COLD DRAFT<br>PREVENTION:<br>0 / 1 /2 / 3 / FF         | 1. Unité int. DC de 2 <sup>e</sup> génération                  | 15°C/20°C/24°C/26°C/15°C                                    |                                                 |
|                     |                      |                                                        | 2. FAU DC de 2 <sup>e</sup> génération                         | 14°C/12°C/16°C/18°C/14°C                                    | FF (par défaut),                                |
|                     | 1-4                  |                                                        | 3. Unité int. AC de 2 <sup>e</sup> génération                  | 15°C/20°C/24°C/26°C/15°C                                    | réglages de                                     |
|                     |                      |                                                        | 4. AHU (commande de retour d'air)                              | 15°C/20°C/24°C/26°C/15°C                                    | l'unité intérieure                              |
|                     |                      |                                                        | 4. AHU (commande d'air frais)                                  | 14°C/12°C/16°C/18°C/14°C                                    |                                                 |
|                     |                      |                                                        | 1. Unité int. DC de 2 <sup>e</sup> génération                  | 4 min/8 min/12 min/16 min/<br>Ventilateur sans arrêt /4 min | FF (par défaut),<br>ou selon les                |
|                     | 1-4                  | SHUTDOWN<br>OPERATION LENGTH                           | 3. Unité int. AC de 2 <sup>e</sup> génération                  | 4 min/8 min/12 min/16 min/<br>Ventilateur sans arrêt /4 min | réglages de<br>l'unité intérieure               |
|                     |                      | (fonction thermique) :                                 | 4. AHU (commande de retour d'air)                              | 1                                                           | 10 min                                          |
|                     |                      |                                                        | 2. FAU DC de 2 <sup>e</sup> génération                         | 1                                                           |                                                 |
|                     |                      |                                                        | 4. AHU (commande d'air frais)                                  | 1                                                           |                                                 |

## Fonction de la télécommande individuelle **WDC120G/WK** pour la gamme VRF

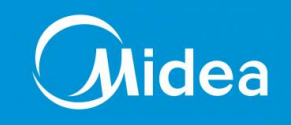

#### Menu service

| Menu de<br>niveau 1  | Modèle<br>compatible | Menu de niveau 2                         | Réglages de contenu                                                                                                    | Par défaut                                     |
|----------------------|----------------------|------------------------------------------|----------------------------------------------------------------------------------------------------|------------------------------------------------|
|                      | 1-5                  | STATIC<br>PRESSURE                       | 0~19 /FF                                                                                                    | FF                                             |
| IDU<br>CONFIGURATION | 1-4                  | AUTO MODE<br>CHANGEOVER<br>DELAY 0/1/2/3 | 15 min/30 min/60 min/90 min/                                                                                                    | selon les<br>réglages de<br>l'unité intérieure |
|                      | 1-5                  | KEYPRESS TONE                            | ENABLED / DISABLED                                                                                                    | ENABLED                                        |
|                      | 1-5                  | AUTO RESTART                             | ENABLED / DISABLED                                                                                                    | ENABLED                                        |
|                      | 5                    | CO2 SENSOR                               | ENABLED / DISABLED                                                                                                    | DISABLED                                       |
| -                    | 5                    | PRESSURE<br>DIFFERENCE<br>SENSOR         | ENABLED / DISABLED                                                                                                    | DISABLED                                       |
|                      | 1-4                  | PUMP                                     |                                                                                                    | ENABLED                                        |
| IDU<br>ADDRESSES     | 1-5                  | 1                                        | 0-63#                                                                                                    |                                                |
|                      | 1-5                  | ERROR CODES                              | Les 10 derniers enregistrements d'erreurs (unités int., unités ext., commande câblée)                                                                                                    |                                                |
|                      | 1-5                  | ODU DATA                                 | (Consultez l'annexe 1 Informations sur l'unité extérieure)                                                                                                    |                                                |
|                      | 1-5                  | IDU DATA                                 | (Consultez l'annexe 2 Informations sur l'unité intérieure)                                                                                                    |                                                |
| DATA                 | 1-5                  | WIRED<br>CONTROLLER<br>DATA              | Affiche la version du logiciel de la commande<br>câblée, T1, la commande câblée principale ou<br>secondaire, le nombre d'unités intérieures en ligne<br>et le numéro du groupe. (Dans la commande de<br>groupe, le numéro de groupe est la plus petite<br>adresse parmi toutes les Unit. Int. +1). |                                                |
| OPERATING<br>DATA    | 1-5                  | 1                                        | EEPROM ADDRESS IDU ADDRESS                                                                                                    |                                                |

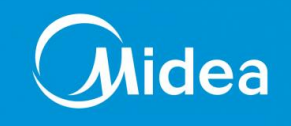

#### Menu service de commande secondaire

|             | Menu de niveau 1                          | Modèle<br>compatible | Menu de niveau 2            | Réglages de contenu                                                                                    |
|-------------|-------------------------------------------|----------------------|-----------------------------|----------------------------------------------------------------------------------------------------|
|             | LOUVER                                    | 1/3                  | 0~19 /FF                    | HORIZONTAL : ENABLED / DISABLED<br>VERTICAL: SWING / ANGLE1 / ANGLE 2 /<br>ANGLE 3 / ANGLE 4 / ANGLE 5 |
|             | AUX HEATER                                | 1-5                  |                             | AUTO/ENABLED/ DISABLED                                                                                 |
|             | ECONOMY MODE                              | 1-4                  |                             | ENABLED / DISABLED                                                                                     |
| SILENT MODE | 1-5                                       |                      | ENABLED / DISABLED          |                                                                                                    |
|             | IDU LED<br>INDICATORS                     | 1-4                  |                             | ENABLED / DISABLED                                                                                     |
|             |                                           | 1-5                  | Date                        | MONTH / DAY / YEAR                                                                                     |
| MENU        | Date et heure                             | 1-5                  | Heure                       | HOUR / MINUTE                                                                                          |
| OPTIONS     |                                           | 1-5                  | 24-HOUR<br>FORMAT           | ENABLED / DISABLED                                                                                     |
|             | Affichage de la température intérieure    | 1-5                  |                             | ENABLED / DISABLED                                                                                     |
|             | Affichage de<br>température<br>extérieure | 5                    |                             | ENABLED / DISABLED                                                                                     |
|             | KEYPRESS TONE                             | 1-5                  |                             | ENABLED / DISABLED                                                                                     |
|             | LED INDICATOR                             | 1-5                  |                             | ENABLED / DISABLED                                                                                     |
|             | ROOM SENSOR<br>CONFIGURATION              | 1-5                  | ROLE                        | MAIN / SECONDARY                                                                                       |
|             |                                           | 1-5                  | ERROR CODES                 |                                                                                                    |
| SERVICE     |                                           | 1-5                  | ODU DATA                    |                                                                                                    |
| MENU        | OPERATING DATA                            | 1-5                  | IDU DATA                    |                                                                                                    |
|             |                                           | 1-5                  | WIRED<br>CONTROLLER<br>DATA |                                                                                                    |

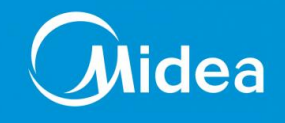

#### Menu service quand la télécommande est raccordée sur l'UI sur le port CN2

| Menu de niveau 1             | Menu de niveau 2                | Paramètre réglé                                                                                                    |
|------------------------------|---------------------------------|----------------------------------------------------------------------------------------------------|
|                              | LOCATION                        | WIRED CONTROLLER (Par défaut) / INDOOR UNIT                                                                                                    |
| ROOM SENSOR<br>CONFIGURATION | OFFSET                          | -5°C / -4°C / -3°C / -2°C / -1°C / 0°C (Par défaut) / 1°C<br>/ 2°C / 3°C / 4°C / 5°C /-5°F / -4°F / -3°F / -2°F / -1°F /<br>0°F (Par défaut) / 1°F / 2°F / 3°F / 4°F / 5°F |
|                              | COOLING ONLY                    | ENABLED / DISABLED(Par défaut)                                                                                                    |
|                              | SETTING<br>CONFIGURATION        | Augmentation de température (affichage en °C<br>uniquement) :<br>0,5 / 1 (défaut)                                                                                          |
|                              |                                 | Vitesses de ventilation : 3 / 7 (défaut)                                                                                                    |
| WIRED                        | TEMP SETTING                    | Mode refroidissement minimal : 17 ~ 30 °C (62 ~ 86°F), par défaut : 17 °C (62°F)                                                                                           |
| CONTROLLER<br>CONFIGURATION  | LIMITS                          | HEATING MODE MAXIMUM: 17 ~ 30 °C (62 ~ 86°F), par défaut : 30 °C (86°F)                                                                                                    |
|                              | INFRARED<br>RECEIVER            | Définit si la commande câblée peut recevoir le signal<br>de la télécommande et transmettre le signal à IDU<br>ENABLED (défaut) / DISABLED                                  |
|                              | AUTO RESTART                    | ENABLED (Par défaut) / DISABLED                                                                                                    |
|                              | CLEAN FILTER<br>REMINDER PERIOD | NONE (Par défaut) / 1250HOURS / 2500HOURS /<br>5000HOURS / 10000HOURS                                                                                                    |
| IDU ADDRESSES                |                                 | Règle l'adresse de communication de l'unité intérieure (0 ~ 63#)                                                                                                    |

## Fonction de la télécommande individuelle **WDC120G/WK** pour la gamme VRF

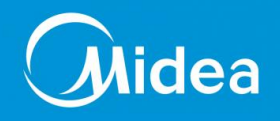

| OPERATING DATA | ERROR CODES              | Les 10 derniers enregistrements d'erreurs (commande câblée)                   |
|----------------|--------------------------|-------------------------------------------------------------------------------|
|                | ODU DATA                 |                                                                               |
|                | IDU DATA                 |                                                                               |
|                | WIRED<br>CONTROLLER DATA | Affiche la version du logiciel de la commande câblée,<br>T1 (commande câblée) |

#### Information sur les unités extérieures

| N٥ | Grande unité VRF                                                  |    | Grande unité VRF                                                          |
|----|-------------------------------------------------------------------|----|---------------------------------------------------------------------------|
| 1  | Adresse de l'unité                                                | 20 | Temp. de dissipateur de module Inverter B<br>(°C)                         |
| 2  | Température extérieure ambiante (T4) (°C)                         | 21 |                                                                           |
| 3  | Temp. moyenne T2/T2B (°C)                                         | 22 |                                                                           |
| 4  | Température du tube de l'échangeur de chaleur principal (T3) (°C) | 23 | Température (T6B) à la sortie de<br>l'échangeur de chaleur à plaques (°C) |
| 5  | Temp. de refoulement du compresseur A (°C)                        | 24 | Température (T6A) à l'arrivée de<br>l'échangeur de chaleur à plaques (°C) |
| 6  | Temp. de refoulement du compresseur B (°C)                        | 25 | Degré de surchauffe de refoulement du système                             |
| 7  | Courant du compresseur A Inverter (A)                             | 26 |                                                                           |
| 8  | Courant du compresseur B Inverter (A)                             | 27 | Nombre d'unités intérieures en marche                                     |
| 9  |                                                                   | 28 |                                                                           |

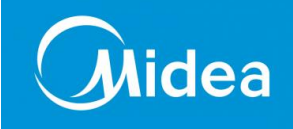

#### Information sur les unités extérieures

| 10 | Vitesse de ventilation                                                         | 29 | Pression de refoulement du<br>compresseur (×0,1MPa) |
|----|--------------------------------------------------------------------------------|----|-----------------------------------------------------|
| 11 | Position EXVA                                                                  | 30 | Réservé                                             |
| 12 | Position EXVA                                                                  | 31 | Erreur ou code de protection le plus récent         |
| 13 | Position EXVA                                                                  | 32 | Fréquence de compresseur Inverter A                 |
| 14 | Mode de fonctionnement                                                         | 33 | Fréquence de compresseur Inverter B                 |
| 15 | Mode prioritaire                                                               | 34 | Capacité de l'unité                                 |
| 16 | Correction des exigences en termes de<br>capacité totale de l'unité intérieure | 35 | Version de programme nº                             |
| 17 | Nombre d'unités extérieures                                                    | 36 | Adresse d'unité intérieure VIP                      |
| 18 | Capacité totale des unités extérieures                                         | 37 |                                                     |
| 19 | Temp. de dissipateur de module<br>Inverter A (°C)                              | 38 |                                                     |

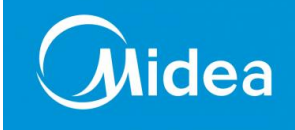

#### Information sur les unité intérieures

| N° | Unité VRF                                       |
|----|-------------------------------------------------|
| 1  | Adresse de communication des unités intérieures |
| 2  | Capacité (HP) des unités intérieures            |
| 3  | Adresse de réseau des unités<br>intérieures     |
| 4  | Température réglée Ts                           |

| 5  | Température ambiante               |
|----|------------------------------------|
| 6  | Température intérieure réelle T2   |
| 7  | Température intérieure réelle T2A  |
| 8  | Température intérieure réelle T2B  |
| 9  | Température d'unité d'air frais Ta |
| 10 |                                    |
| 11 | Degré de surchauffe cible          |
| 12 | Degré de l'EXV                     |
| 13 | Version de logiciel nº             |
| 14 | Code d'erreur                      |

## Fonction de la télécommande individuelle KJRP86i/MFK-E pour la gamme FANCOIL

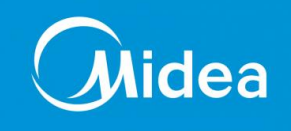

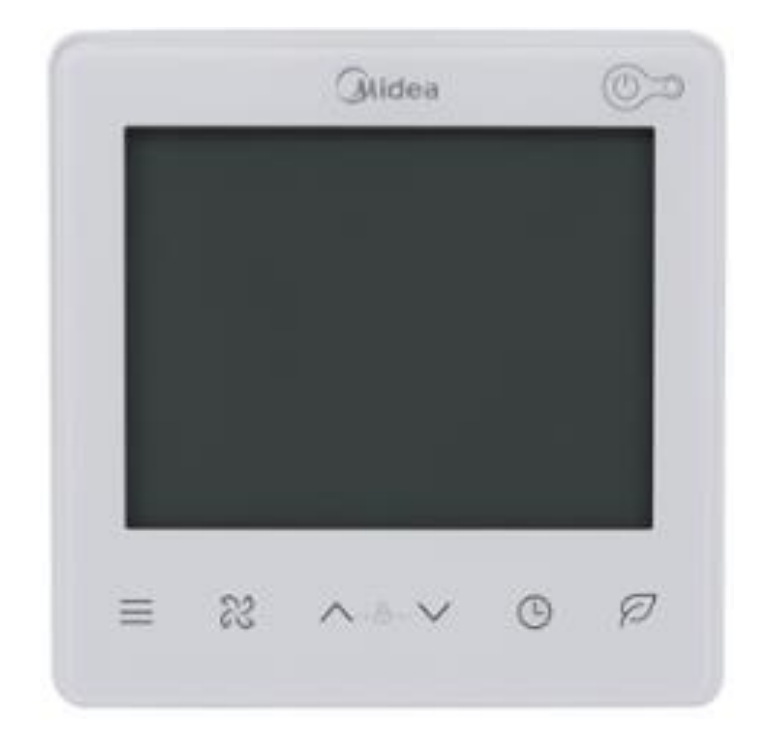

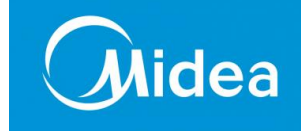

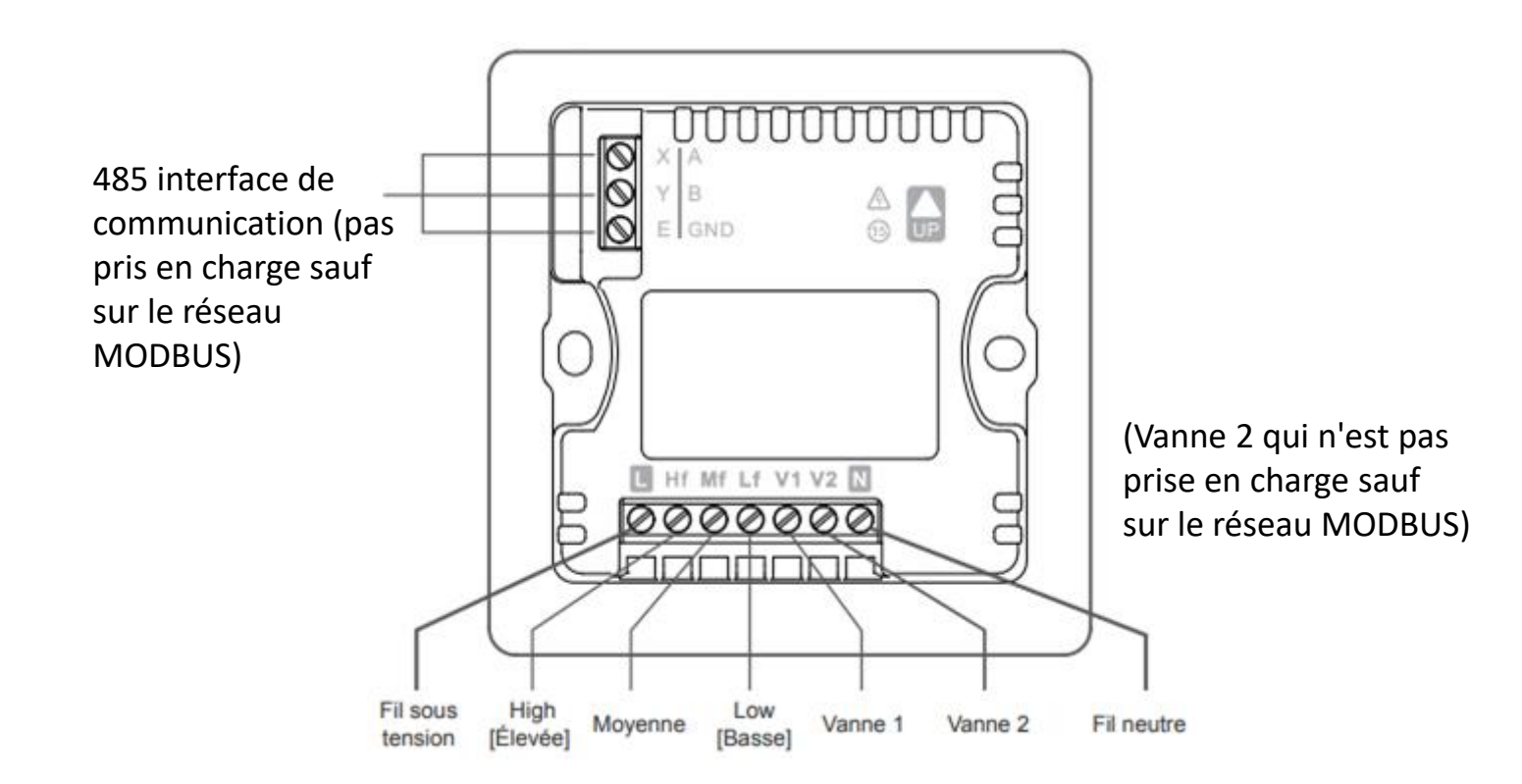

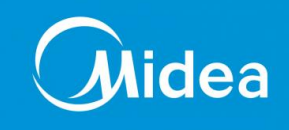

#### **Différents câblages:**

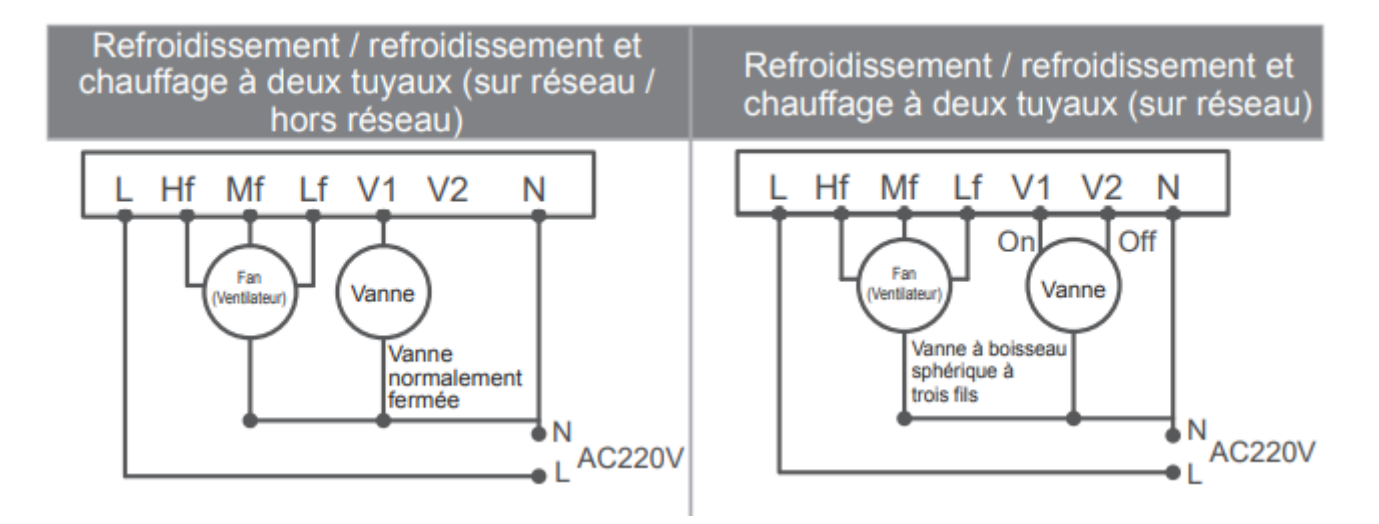

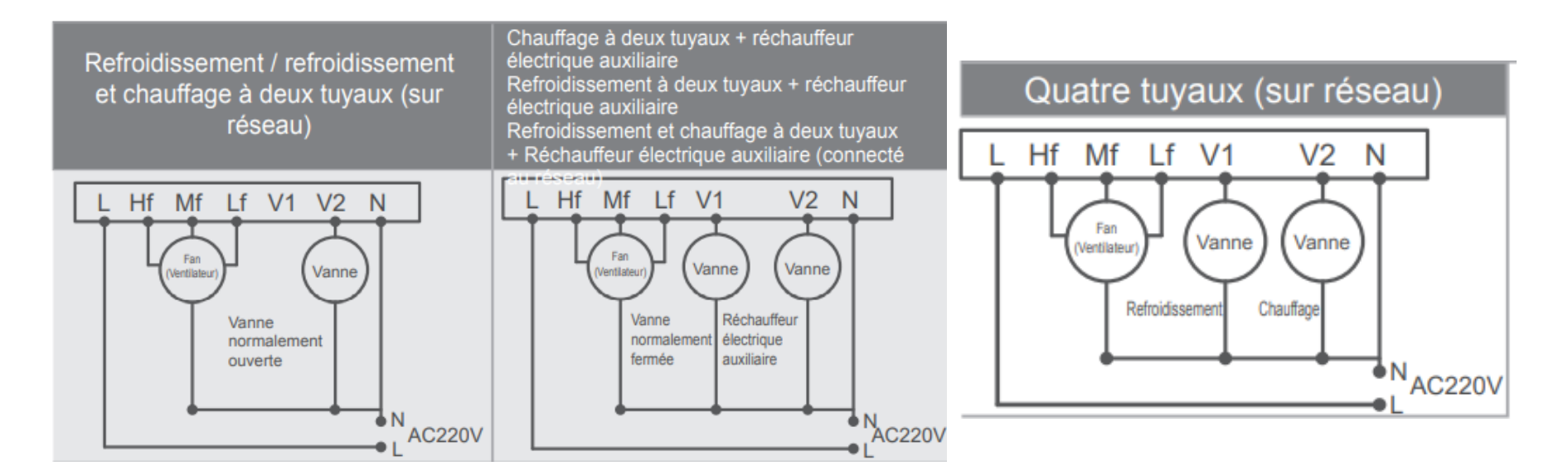

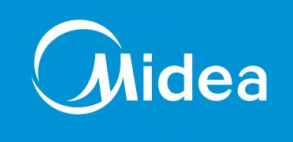

- Les paramètres peuvent être configurés lorsque l'unité est allumée ou éteinte.
- Toucher et maintenir enfoncés et pendant 3 secondes pour accéder à l'interface des configurations des paramètres.

• Après avoir accédé à la page des configurations des paramètres, CO s'affiche dans la zone d'affichage de la température. Appuyer sur et pour accéder au Code paramètre ; après avoir sélectionné le Code paramètre, appuyer sur pour accéder aux configurations des paramètres spécifiques. Appuyer sur et pour configurer les paramètres. Appuyer sur pour enregistrer les paramètres. Appuyer sur pour quitter les paramètres sans enregistrer ces derniers.

| Code du<br>paramètre | Nom du paramètre                                             | Intervalle des paramètres                                                                                                    | Valeur par<br>défaut | Remarques         |
|----------------------|--------------------------------------------------------------|----------------------------------------------------------------------------------------------------|----------------------|-------------------|
| C0                   | Adresse du contrôleur câblé                                  | 01-32                                                                                                    | 01                   |                   |
| C1                   | Sélection à deux tuyaux /<br>quatre tuyaux                   | <ul> <li>00 : Refroidissement et chauffage à deux tuyaux</li> <li>01 : Refroidissement à deux tuyaux</li> <li>★ 02 : Refroidissement à deux tuyaux</li> <li>+ Réchauffeur électrique auxiliaire</li> <li>★ 03 : Chauffage à deux tuyaux</li> <li>+ Réchauffeur électrique auxiliaire</li> <li>★ 04 : Refroidissement et chauffage à deux tuyaux</li> <li>+ Réchauffeur électrique auxiliaire</li> <li>★ 05 : À quatre tuyaux</li> </ul> | 00                   |                   |
| C2                   | Configuration de<br>la température de<br>refroidissement ECO | De 17 °C à 30 °C / de 62 °F à 86 °F                                                                                                    | 26 °C / 79°F         | Pas 0,5 °C / 1 °F |
| C3                   | Configuration de la<br>température de chauffage<br>ECO       | De 17 °C à 30 °C / de 62 °F à 86 °F                                                                                                    | 18 °C / 64 °F        | Pas 0,5 °C / 1 °F |

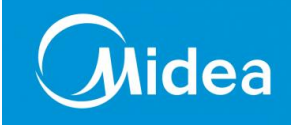

| Code du<br>paramètre | Nom du paramètre                                                                           | Intervalle des paramètres                          | Valeur par<br>défaut | Remarques         |
|----------------------|--------------------------------------------------------------------------------------------|----------------------------------------------------|----------------------|-------------------|
| C4                   | Protection antigel                                                                         | 00:Off [Arrêt] 01:Start [Marche]                   | 00                   |                   |
| C5                   | Configuration de la<br>température antigel                                                 | De 0 °C à 20 °C / de 32 °F à 68 °F                 | 5 °C / 41 °F         | Pas 0,5 °C / 1 °F |
| C6                   | Configuration du débit<br>en bauds                                                         | 00:4800 01:9600                                    | 01                   |                   |
| C7                   | Celsius/Fahrenheit                                                                         | 00: °C 01: °F                                      | 00                   |                   |
| C8                   | Configuration du<br>rétroéclairage des boutons                                             | 00:Off [désactivé] 01:On [activé]                  | 01                   |                   |
| C9                   | Langue                                                                                     | 00: chinois 01: anglais                            | 01                   |                   |
| C10                  | Compensation de<br>la température                                                          | -3°C to 3°C (Min. 0.5°C)<br>-6°F to 6°F (Max. 1°F) | 0                    |                   |
| C11                  | Différence de retour de la<br>température                                                  | 1, 2, 3 (°C) / 2, 4, 6 (°F)                        | 1 °C / 2 °F          |                   |
| C12                  | Ventilateur toujours allumé /<br>toujours éteint (après avoir<br>configuré la température) | 00 : Toujours activé 01 : Toujours éteint          | 0                    |                   |
| C13                  | Version                                                                                    |                                                    | Lecture seulement    |                   |

Remarque : Le symbole « \* » indique que la fonction n'est pas prise en charge sauf sur le réseau MODBUS.

Fonction de la télécommande **KJR-120M(1)(X6W)/BGEF** pour la gamme RESIDENTIELLE et EXPERT

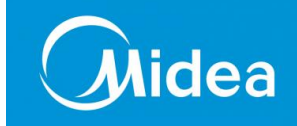

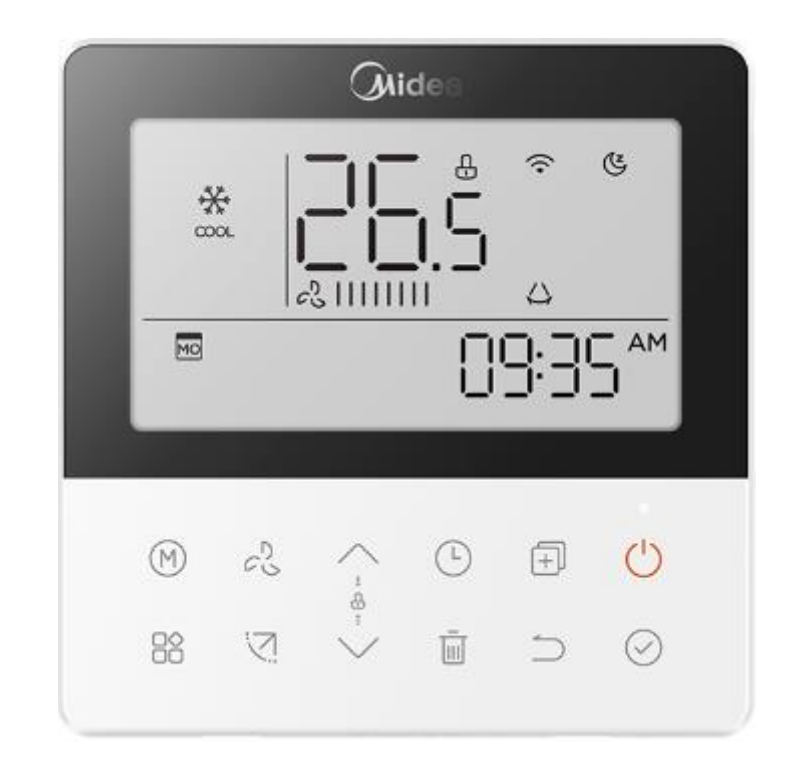

KJR-120M1(X6W)/BGEF KJR-120M(X6W)/BGEF (Wifi) Fonction de la télécommande **KJR-120M(1)(X6W)/BGEF** pour la gamme RESIDENTIELLE et EXPERT

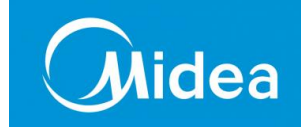

# **Paramétrages**/ Généralités

- Nécessite un câble blindé 2 Fils de 0,75 à 1,25 mm<sup>2</sup>
- Longueur maxi 50m\*
- Non polarisé
- Tension d'entrée 5v DC ~24v DC
- Group control 16 unités maxi

# Compatibilité :

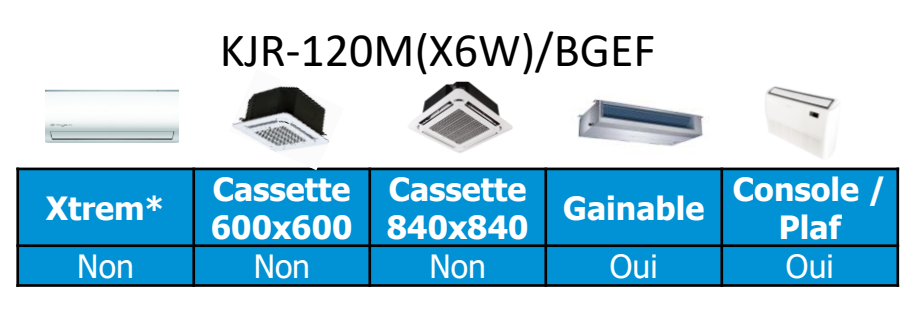

# KJR-120M1(X6W)/BGEF

| Extrem* | Cassette<br>600x600 | Cassette<br>840x840 | Gainable | Console /<br>Plaf |
|---------|---------------------|---------------------|----------|-------------------|
| Non     | Non                 | Oui                 | Non      | Non               |

\*Uniquement avec la platine multifonction

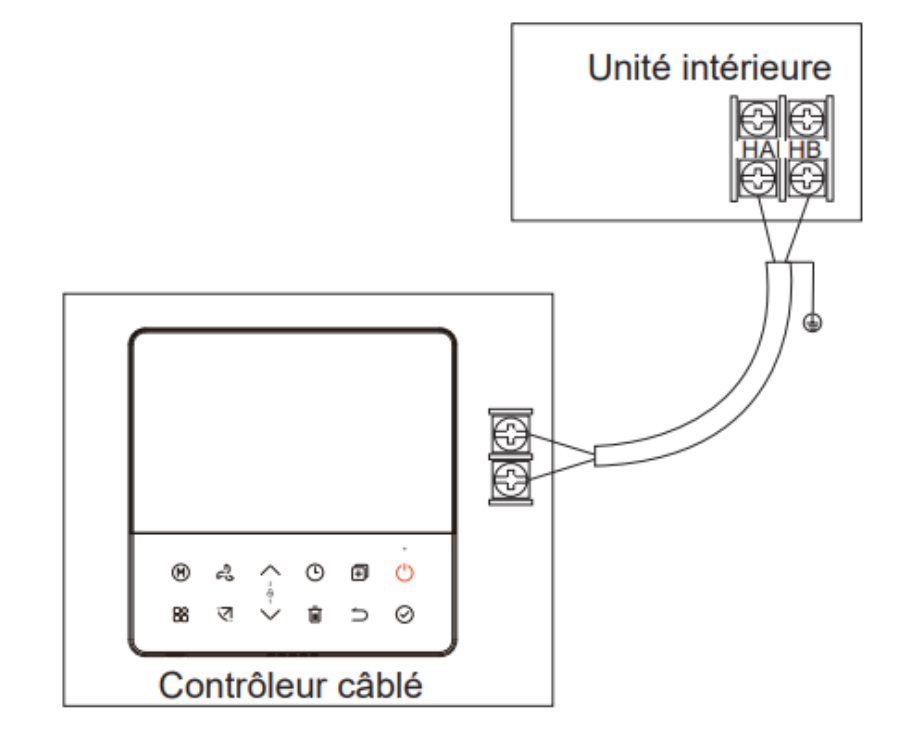

Fonction de la télécommande **KJR-120M1(X6W)/BGEF** pour la gamme RESIDENTIELLE et EXPERT

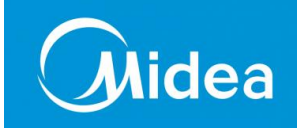

*KJR-120M1(X6W)/BGEF* uniquement

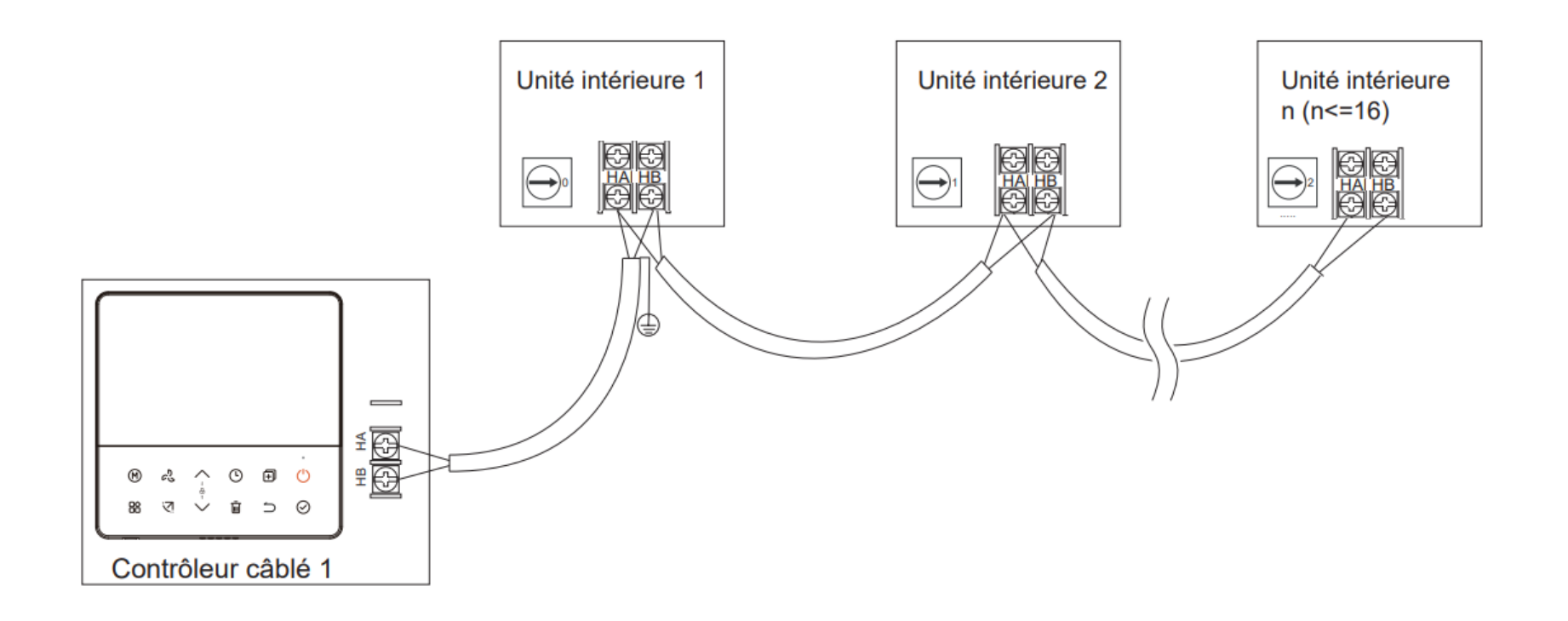

# Fonction de la télécommande **KJR-120M(1)(X6W)/BGEF** pour la gamme RESIDENTIELLE et EXPERT

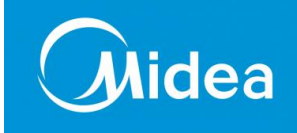

#### Paramétrages des unités

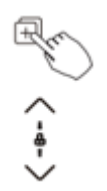

Lorsque le climatiseur est équipé d'un interrupteur, appuyer sur le bouton « COPY » pendant 3 secondes. « P:00 » s'affiche si le dispositif est connecté à une unité intérieure. S'il est connecté à plusieurs unités intérieures, appuyer sur « ~ » ou « ^ »pour afficher P:01, P:02, puis appuyer ensuite sur le bouton « Confirm » pour envoyer la requête de température de l'unité intérieure Tn (T1~T4) et la panne de ventilateur (CF). Appuyer sur «~ » ou « ^ » pour sélectionner.

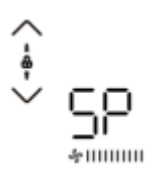

Lorsque le climatiseur est éteint (OFF), dans la fonction de requête de température, appurger sur « » ou « » pour sélectionner SP, puis appuyer ensuite sur le bouton « Confirm » pour régler la valeur de pression statique.

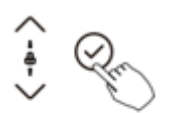

₽1111111

Lorsque la climatisation est éteinte, dans la fonction de requête de température, appuyez sur « » ou « » pour clectionner AF, appuyer ensuite sur le bouton « Confirm » en mode test, appuyez sur le bouton « BACK » ou appuyez sur « ON/OFF » ou appuyer ensuite sur le bouton « Confirm ». hors mode test. En mode AF, l'achèvement du test de 3 à 6 minutes se termine automatiquement, si le processus de test, appuyez sur le bouton « BACK » ou appuyez sur « ON/OFF » ou appuyer ensuite sur le bouton « Confirm », les sorties de test seront interrompues.

## Fonction de la télécommande **KJR-120M(1)(X6W)/BGEF** pour la gamme RESIDENTIELLE et EXPERT

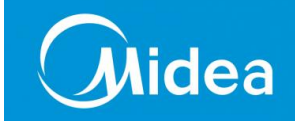

| Paramétrages des unités |                                                                                |                                                  |
|-------------------------|--------------------------------------------------------------------------------|--------------------------------------------------|
|                         |                                                                                | -1 +5                                            |
|                         |                                                                                | -2 +4                                            |
|                         | température de compensation                                                    | -3 +3                                            |
| -                       |                                                                                | -5 +1                                            |
| 576                     | Réglage du blocage de mode                                                     | CH: A * * * * * * * * * * * * * * * * * *        |
| 221<br>221              | Réglage de la valeurs de température maximum et minimum                        | Maximum 25°C ~ 30 °C<br>Minimum : 17 °C ~ 24 °C. |
| -80                     | Fonction de requête de température                                             | ON ou OF                                         |
| 8dr                     | Réglage de l'adresse de l'unité<br>: Le réglage 🕞 du contrôleur câblé prévaut. | 0 ~ 63                                           |
| IUIF                    | Rétablir les paramètres par défaut                                             | ON                                               |

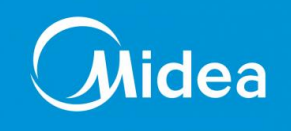

# Nomenclature des sondes de température

- **T1:** Température ambiance
- T2: Température moyenne évaporateur
- T2B: Température de gaz évaporateur (froid / chaud)
- T average: Moyenne de température des évaporateurs
- T3: Température condensation-évaporation unité extérieure
- **T4:** Température ambiance extérieure
- Ts: Température de consigne
- **T7:** Température décharge compresseur Dc Inverter
- T7C1: Température décharge compresseur fixe 1
- T7C2: Température décharge compresseur fixe 2

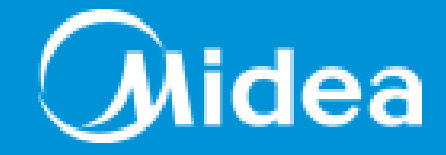

# Merci !!!

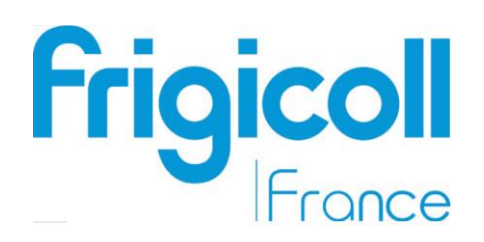